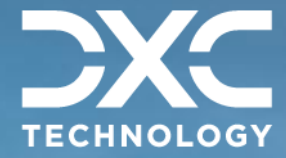

**#1 provider** of core insurance systems **40+ years** of innovation in the insurance industry

# **1900+** customers and active customer communities

**13M+** policies under administration

# **DXC Assure Claims**

Meet consumer expectations and optimize processes with a flexible, scalable, and configurable claims management system.

# API Based Data Exchange Tools

Release version 24.3 October 2024

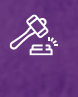

**Legal Disclaimer:** This document contains trade secrets and confidential information, which are proprietary to DXC Technology. The use, reproduction, distribution, or disclosure of the documentation, in whole or part, without the express written permission of DXC is prohibited. The information in this document is subject to change.

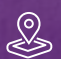

DXC Technology, 1775 Tysons Blvd, Tysons, VA 22102, USA. All rights reserved. Printed in U.S.A.

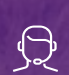

All questions regarding this documentation should be routed through customer assistance, Blythewood, SC

Phone: 877 Email: risk

877-275-3676 risksupp@dxc.com

# Table of contents

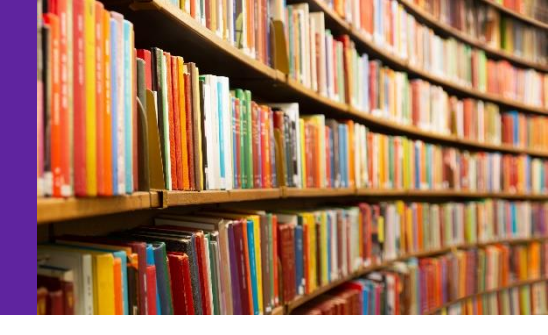

| Introduction to API based Data Exchange Tools and Prerequisite Settings          | 3  |
|----------------------------------------------------------------------------------|----|
| Introduction to API Based Data Exchange Tools                                    | 3  |
| Prerequisite Settings                                                            | 4  |
| Introduction of an ability to create and run Custom Import / Extract Jobs        | 9  |
| Procuring API based DE Tools                                                     |    |
| Supported API Based Data Exchange Tools                                          | 12 |
| MBR Import                                                                       |    |
| MBR Export                                                                       | 14 |
| PositivePay Import                                                               |    |
| PositivePay Extract                                                              |    |
| 1099-MISC and NEC Extract                                                        |    |
| Addition of Entity Type filter options for Box 6                                 | 21 |
| MMSEA Import and Extract                                                         | 22 |
| MMSEA Query/Claim Input via API-based Extract Tool                               | 23 |
| MMSEA Query/Claim Response job execution via API-based Import Tool               |    |
| Improvements in API-based Import and Extract Tool in the Claims Scheduler screen |    |
| New Diary Sharing Option in MMSEA Import & Extract Tool                          |    |
| PUS Import Tool                                                                  | 27 |
| Scheduling a PUS Import job                                                      |    |
| Supplemental Field Mapping in PUS Import tool*                                   | 28 |
| HR Interface Import Tool                                                         | 32 |
| HR Interface Export Tool                                                         | 47 |
| A new "Job State" for correct job status reporting of Import/Export Jobs         | 50 |
| Troubleshooting the API Based Data Exchange Tools                                |    |

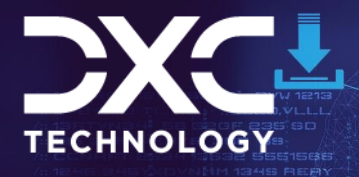

::R513164 14648731 ::ZRA13261 516246 :S21601123 90787 :18211 ACDCEV FRI :YGDL.R [ ] ] 21 1343431 321x 1 5 41 1 1 12310) I VEGESFTG1 421 121 1454////Z GFG.

Introduction to API based Data Exchange Tools and Prerequisite Settings

DXC Assure Claims | Release: v.24.3 | October 2024

# Introduction to API Based Data Exchange Tools

DXC is strategically working towards creating an API based Import/Extract Tool which would negate dependencies on SAP interfaces requiring additional licensing.

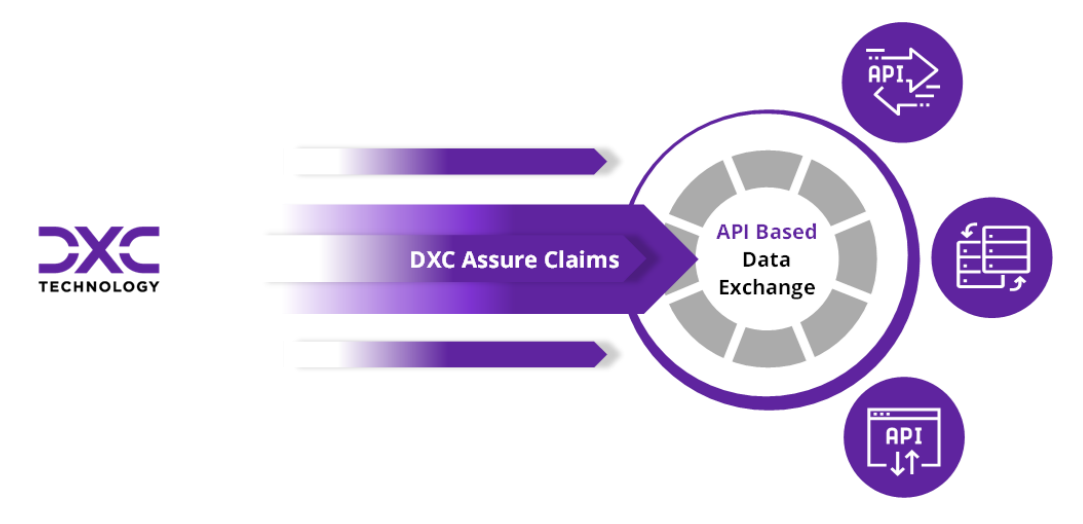

The table below shows the release calendar for the new API based Data Exchange tools:

| Name of Module | Assure Claims version GA |
|----------------|--------------------------|
| HR Interface   | 24.3                     |
| PUS            | 23.4                     |
| MMSEA          | 23.3                     |
| MBR            | 22.3                     |
| PositivePay    | 22.3                     |
| 1099           | 23.1                     |

## Note

- > SAP configuration will no longer be required to run the new API based Import/Extract tasks.
- The new API based Data Exchange solutions will only be accessible via the Configuration Manager zone.
- The respective DA SAP based modules (in the Utilities zone) will not be supported simultaneously with the new API based solution (in the Configuration Manager zone).
   Thus, with the release of DXC Assure Claims v. 23.1, MBR, PositivePay and 1099 tasks will no longer be available through the old task manager in the Utilities zone.
- It is imperative that all the prerequisite settings are performed to get the new API based Data Exchange modules functional.

# **Prerequisite Settings**

The following one-time settings need to be done in the Configuration Manager/Utilities zones to perform Data Import/Extract operations. It is imperative that these settings be performed in the exact order mentioned below.

1. Select the checkbox labeled Use Rule Engine under General System Parameters.

## Note

- A License Key will need to be entered to enable the checkbox labeled Use Rule Engine. Please contact Assure Claims Support Helpdesk for assistance.
- There are no additional costs associated with generating a License Key for enabling the Rule Engine feature

If you're using the Configuration Manager, navigate to Use Rule Engine checkbox as shown in [Fig. 1]

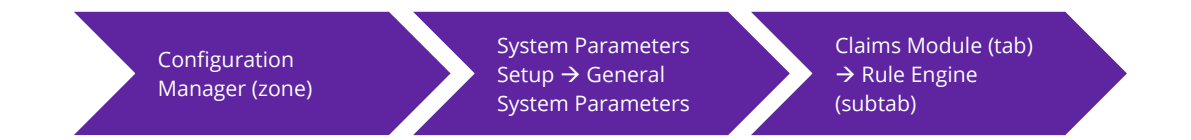

## DXC Assure Claims (Configuration Manager) screen

| TECHNOLOGY                | RMIUT201_ACOFF_FRESH [    | DefaultView                     |                 |                      | ibi214 ibi214 :≡ →] |
|---------------------------|---------------------------|---------------------------------|-----------------|----------------------|---------------------|
| Work in Progress          | General System Parameters | >                               |                 |                      | G ×                 |
| General System Parameters |                           |                                 |                 |                      | Q 🖪                 |
|                           | le System ≗ Er            | mployee 📋 Diaries / Text Fields | 1 Claims Module | O Third Party Module |                     |
|                           | Evaluation Mode Duration  |                                 |                 | 1                    |                     |
|                           | Fraud Analytics Suite     | Use Rule Engine                 |                 |                      |                     |
|                           | Import/Extract Tool       |                                 |                 |                      |                     |
|                           | Line Of Business          |                                 |                 |                      |                     |
|                           | Media View Interface      |                                 |                 |                      |                     |
|                           | Medical Management        |                                 |                 |                      |                     |
|                           | OFAC                      |                                 |                 |                      |                     |
|                           | PaperVision Document      |                                 |                 |                      |                     |
|                           | Policy Interface          |                                 |                 |                      |                     |
|                           | Rule Engine               | 1                               |                 |                      |                     |
|                           | Script Editor             |                                 |                 |                      |                     |
|                           |                           |                                 |                 |                      |                     |

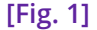

If you're using the Old Utilities, navigate to Use Rule Engine checkbox as shown in [Fig. 2]

| Utilities (zone)                 | System Parameters<br>→ General System<br>Parameters Setup | System Settings (tab) |     |
|----------------------------------|-----------------------------------------------------------|-----------------------|-----|
|                                  | DXC Assure Claims (legacy Uti                             | ilities) screen       |     |
| / General System Parameter Setup |                                                           |                       | S 🛛 |
|                                  |                                                           |                       |     |

| General System Parameter Setup                           |                                                                |   |
|----------------------------------------------------------|----------------------------------------------------------------|---|
| System Settings Funds Settings Employee Settings Diaries | / Text Fields Policy Interface Settings Globalization Settings |   |
| Department For Auto Population:                          |                                                                | • |
| Use Single Sign On:                                      |                                                                |   |
| Use Rule Engine:                                         |                                                                |   |
|                                                          | [Fig. 2]                                                       |   |

# 2. Mandatory requirement of a Database Server (either PostgreSQL or MongoDB) for all API based Import tools

A Database Server (either PostgreSQL or MongoDB) must be installed to act as a Staging area for all Data Import Tools.

Utilities

## Note

- > DXC recommends the use of PostgreSQL as it is completely free to use
- MongoDB (enterprise) may also be used, but it must be noted that it is a licensed software for which additional costs will need to be paid
- The PostgreSQL software may be downloaded on the Application Server itself or any other server on the same network. However, it must be ensured that direct connectivity to the Application Server is always maintained. A cloud-based service may also be used for the same
  - <u>https://www.enterprisedb.com/downloads/postgres-postgresql-downloads</u>
- Customers hosted with DXC may please contact the Assure Claims Support Helpdesk to get PostgreSQL installed
- > Any version of PostgreSQL (13.9 or higher) may be installed for your Operating System
- Please keep the connection information handy before proceeding with the next steps

# An example of a Staging Connectionstring

ID=<UserID>;Password=<password>;Server=localhost;Port=5432;Integrated
Security=true;Pooling=true;

# Note

- Enter the 'UserID' and 'password' used during PostgreSQL setup
- If PostgreSQL is installed on the Application Server, then Server should be left as "localhost". Else, enter the server's name where PostgreSQL has been installed
- The default PostgreSQL Port is 5432, however if a different port is used, please enter it accordingly
- 3. Select the checkboxes Use Import Tool and Use Extract Tool in the Configuration Manager Zone

Navigate to the Import/Extract Tool subtab:

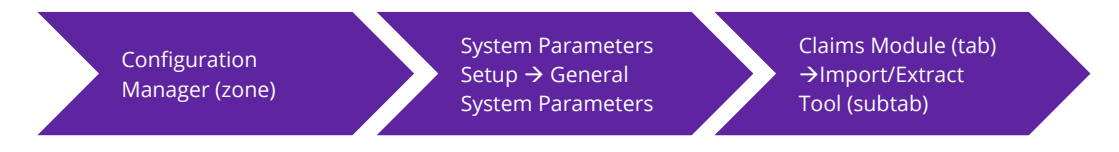

And select the checkboxes labeled Use Import Tool and Use Extract Tool. [Fig. 3]

- I-

...

| DXC Assure Claims (Configuration Manager) screen |                           |                                |                              |                          |                     |  |
|--------------------------------------------------|---------------------------|--------------------------------|------------------------------|--------------------------|---------------------|--|
| TECHNOLOGY                                       | RMIUT201_ACOFF_FRESH      | DefaultView                    |                              |                          | Ibi214 ibi214 :≡ →] |  |
| Work in Progress                                 | General System Parameters | s                              |                              |                          | G ×                 |  |
| General System Parameters                        |                           |                                |                              |                          | Q 🗃                 |  |
|                                                  | System & E                | Employee 📄 Diaries / Text Fiel | ds 🌐 Claims Module           | Third Party Module       |                     |  |
|                                                  | Evaluation Mode Duration  | 1                              |                              |                          |                     |  |
|                                                  | Fraud Analytics Suite     | Use Import Tool 🚯              | Use Extract Tool 🚯           |                          |                     |  |
|                                                  | Import/Extract Tool       |                                |                              |                          |                     |  |
|                                                  | <b>_</b>                  | File Location 🕕                |                              |                          |                     |  |
| Shared                                           |                           | SFTP V                         |                              |                          |                     |  |
| SFTP                                             |                           | Server                         | User Id                      | Password                 | Folder Location     |  |
| S3(AWS Storage)                                  |                           |                                |                              |                          |                     |  |
|                                                  | Den est faire Den ment    | Import Tool Database Type      | Import Tool Staging Database | Staging Connectionstring |                     |  |
|                                                  | Papervision Document      | · · · · · ·                    |                              |                          | —                   |  |
|                                                  | Policy Interface          | L                              |                              |                          |                     |  |
|                                                  | Rule Engine               | •                              |                              |                          |                     |  |
|                                                  |                           |                                | 1 T T 1 O T                  |                          |                     |  |

. .

[Fig. 3]

The File Location dropdown field has 3 options:

- Shared
- > SFTP
- S3 (AWS Storage)

When the selected **File Location** is **SFTP**, then the following fields will be displayed:

- Server
- User ID
- Password
- Folder Location

- Import Tool Database Type\*
- Import Tool Staging Database\*
- Staging Connectionstring\*

When the selected File Location is S3(AWS Storage), then the following fields will be displayed:

- File Path\*
- S3 Bucket Name\*
- ➢ S3 Access Key
- > S3 Secret Key

- S3 Region\*
- Import Tool Database Type\*
- Import Tool Staging Database\*
- Staging Connectionstring\*

When the selected File Location is Shared, then the following fields are displayed:

- Shared Location
- Import Tool Database Type\*
- Import Tool Staging Database\*
- Staging Connectionstring\*

# **File Location**

- This location will be used to place the Import Files as well as get the Extracts from DXC Assure Claims
- A network shared path such a SFTP or S3 may be chosen by entering the necessary details

## Import Tool Database connection details

- Appropriate details for connecting to the Staging Database Server will need to be entered
- If you are using PostgreSQL as staging database server, ensure that the database which you entered in the field labeled "Import Tool Staging Database" [Fig.3] has already been created on your PostgreSQL Database server before you import the Import Tool package.
- Make sure that the Staging Connectionstring is accurate before proceeding to next steps

# 4. Select the checkbox labeled – API Flexible Searches, in the Security zone

For API based Export Tool, navigate to the Security Management System screen and turn ON the "API Flexible Searches" for the user who would schedule the Task Manager Jobs. [Fig. 4]

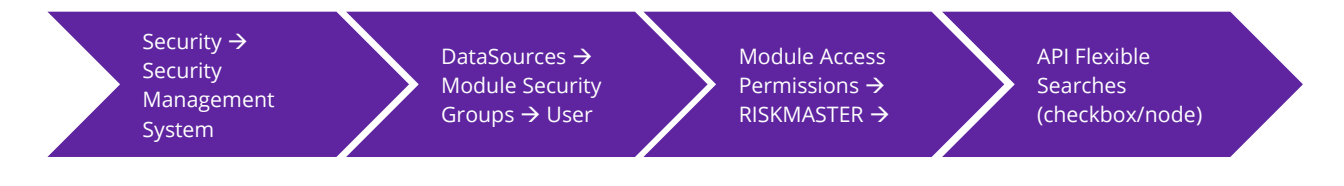

#### **DXC Assure Claims screen**

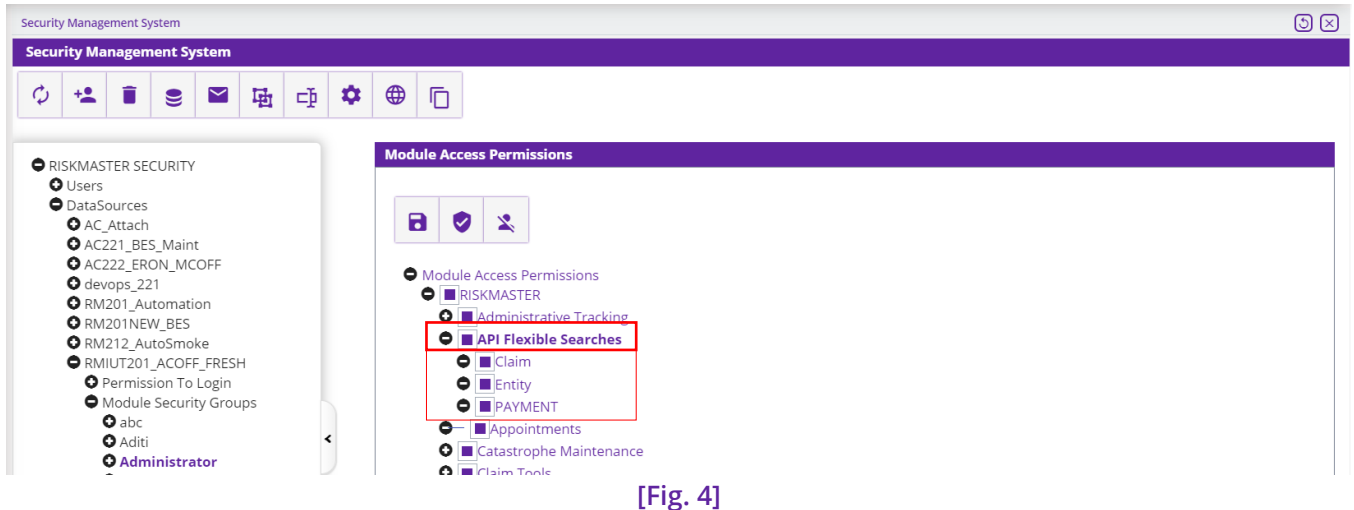

# 5. Download Microsoft OLE DB driver

To run the Import tool for MDB file to support modules such as MBR, Microsoft OLE DB Driver must be installed in the Application Server.

Download the Microsoft OLE DB driver below:

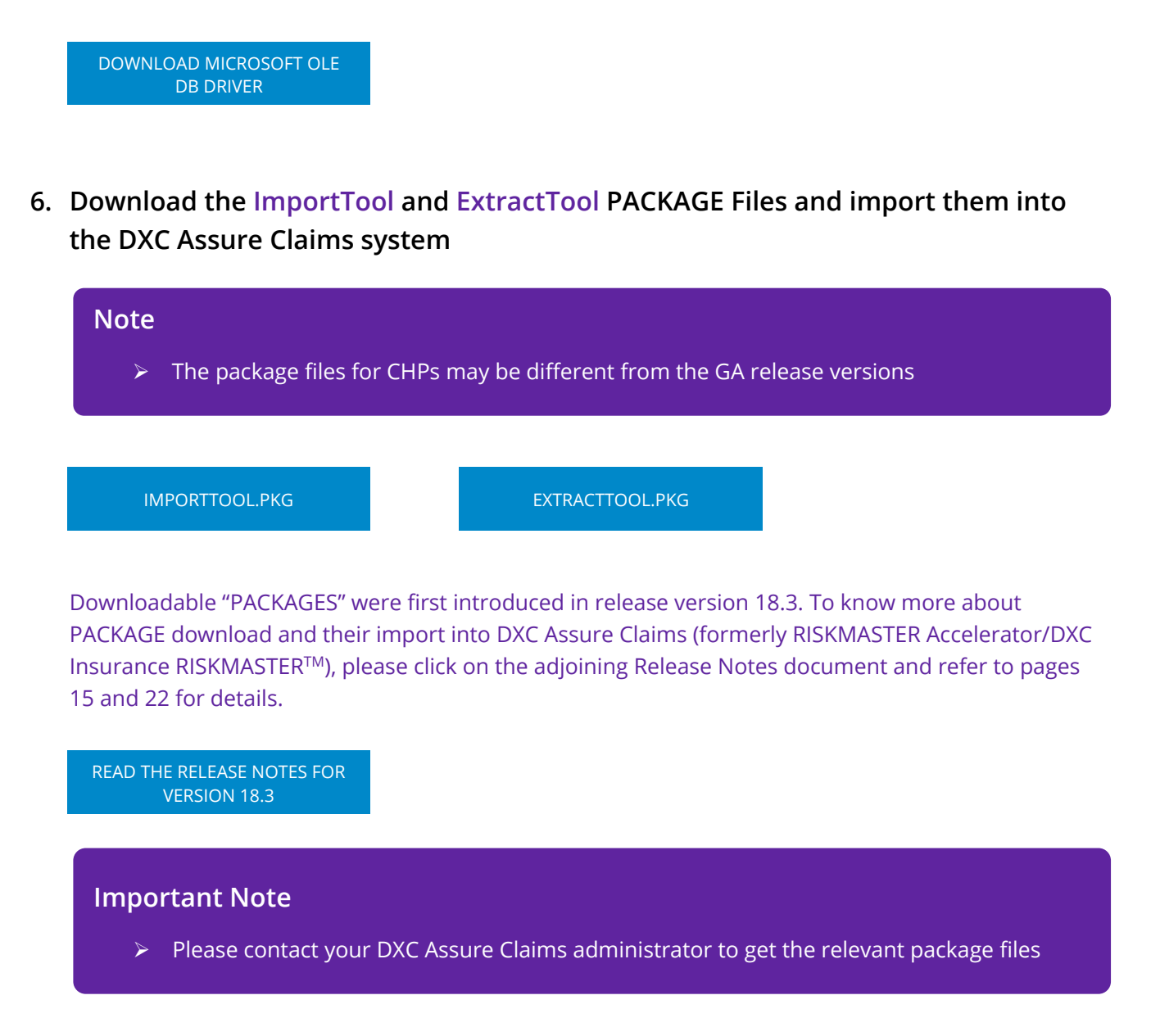

# Introduction of an ability to create and run Custom Import / Extract Jobs

With the release of v. 23.1, DXC Assure Claims has made further progress towards the objective of delivering API based Extract and Import Tools by negating any dependencies on SAP interfaces.

To this end, the ability to create and run **Custom Import/Extract** jobs via the new **API-based solution** has been introduced. The implementation caters to the Custom Data Exchange Requirements of both Import and Extract jobs.

## Note

- The existing/scheduled Import jobs in the Claim Scheduler module will stop working once the client environment are upgraded/migrated to the latest version. DXC strongly recommends rescheduling the existing Import jobs after migration/upgrade to 23.1.
- Customers desirous of using the Custom Import/Extract jobs feature should reach out to their Sales Contact/Project Manager or DXC Assure helpdesk. Our Implementation services team would then analyze your business requirements and help you implement the same.
- All the Custom Data Exchange jobs will now run directly from the Claim Scheduler without any dependency on SAP. It even negates the need for server access (via Citrix or otherwise).

| PositivePay-OP-703-Import-PositivePay                                                                                                    | ×   |
|----------------------------------------------------------------------------------------------------|-----|
| Completed With Error [PositivePay]                                                                                                    |     |
| 12/20/2023 7:00:55 AM 212/20/2023 7:00:55 AMParsing arguments.                                                                                    |     |
| > 12/20/2023 7:00:55 AM Hosting Environment is null                                                                                               |     |
| > 12/20/2023 7:00:55 AM 212/20/2023 7:00:55 AMProcess started.                                                                                    |     |
| > 12/20/2023 7:00:55 AM 212/20/2023 7:00:55 AMRead Configuration.                                                                                 |     |
| > 12/20/2023 7:00:55 AM 212/20/2023 7:00:55 AMGet Optionset.                                                                                      |     |
| > 12/20/2023 7:00:55 AM 212/20/2023 7:00:55 AMhttps://dev-assure-elaims.dxc-rmcl.com/claimsani/dataanalytics/ontionset/                           |     |
| > 12/20/2023 7:00:55 AM 112/20/2023 7:00:55 AMJob execution interrupted due to errors.An error occured while fetching JWT.Authentication fail     | ed. |
| Please edit existing scheduled job once and try again.                                                                                            |     |
| > 12/20/2023 7:00:55 AM 112/20/2023 7:00:55 AMJob execution interrupted due to errors.One or more errors occurred. (An error occured while        |     |
| fetching JWT.Authentication failed. Please edit existing scheduled job once and try again.)                                                       |     |
| > 12/20/2023 7:00:55 AH 112/20/2023 7:00:55 AHJob execution interrupted due to errors.One or more errors occurred. (An error occured while        |     |
| fetching JWT.Authentication failed. Please edit existing scheduled job once and try again.)                                                       |     |
| > 12/20/2023 7:00:55 AM 112/20/2023 7:00:55 AMJob execution interrupted due to errors.One or more errors occurred. (An error occured while        |     |
| fetching JWT.Authentication failed. Please edit existing scheduled job once and try again.) System.Exception: An error occured while fetching     |     |
| JWT.Authentication failed. Please edit existing scheduled job once and try again.                                                                 |     |
| > at ImportTools.Helpers.JwtTokenAuth.GetRMAJWT(Globals Globals) in D:\ClaimsSchedulerAPI\data-exchange-                                          |     |
| libs\Claims.ImportTool\Helpers\JwtTokenAuth.cs:line 62                                                                                            |     |
| > at ImportTools.Helpers.CommonService.GetAsync(String surl, Globals Globals) in D:\ClaimsSchedulerAPI\data-exchange-                             |     |
| libs\Claims.ImportTool\Helpers\Common.cs:line 394                                                                                                 |     |
| > at ImportTools.Helpers.CommonService.CallAPI(String url, String methodtype, Object inputobject, Globals Globals) in D:\ClaimsSchedulerAPI\data- |     |
| exchange-libs\Claims.ImportTool\Helpers\Common.cs:line 368                                                                                        |     |
| -                                                                                                    |     |
|                                                                                                    |     |
|                                                                                                    |     |
|                                                                                                    |     |
|                                                                                                    |     |
|                                                                                                    |     |
|                                                                                                    |     |
|                                                                                                    |     |
|                                                                                                    |     |
|                                                                                                    |     |
|                                                                                                    |     |

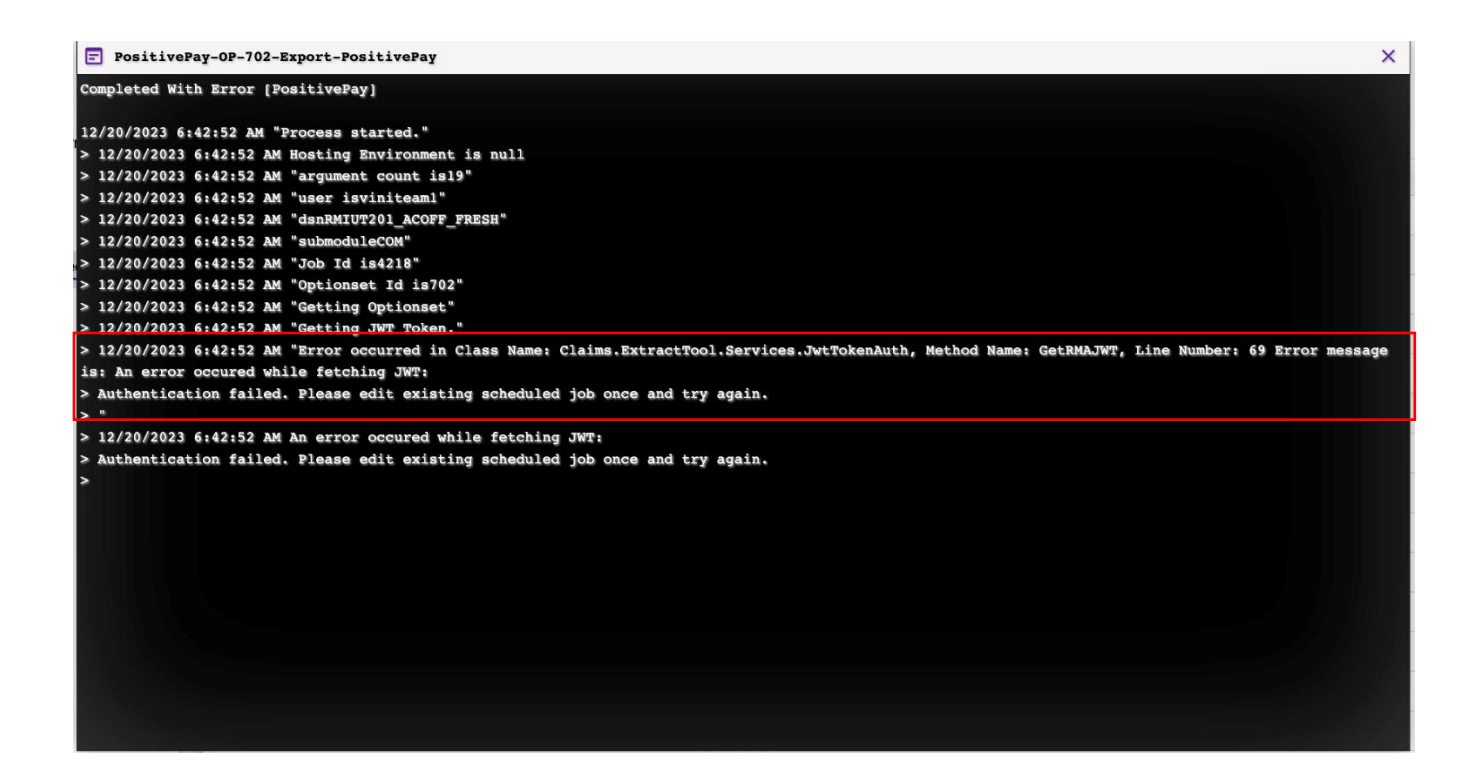

# **Procuring API based DE Tools**

The procurement of API based DE Tools may involve additional cost/ consulting/ agreement/ licensing considerations.

Please reach out to DXC Assure Claims Support or your DXC Assure Claims Sales Representative for more information.

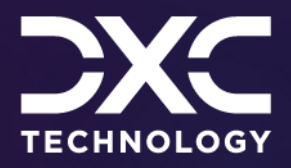

# Supported API Based Data Exchange Tools

DXC Assure Claims | Release: v.24.3 | October 2024

# **MBR** Import

To schedule an MBR Import job, go to Configuration Manager  $\rightarrow$  Task Manager  $\rightarrow$  Scheduler section  $\rightarrow$  Job Details  $\rightarrow$  and schedule a Task by selecting MBR as Task Type and Import Tool as Sub Task Type. Enter required data in the StartDate /End Date and Job Detail section.

|                    |        |             | DXC Assure Claims screen |                 |      |
|--------------------|--------|-------------|--------------------------|-----------------|------|
| Claim Scheduler    |        |             |                          |                 | C ×  |
| Dashboard          | 🗏 Jobs | C Scheduler |                          |                 |      |
| 1 Job Detail       |        |             | 2 OptionSet Parameters   |                 | Q 🖻  |
| Job Details        |        |             |                          |                 |      |
| Task Type          |        | Task Name   | Sub Task Name            | Run Immediately |      |
| MBR                | •      | MBR         | Import                   | <u> </u>        |      |
| Email Notification |        |             |                          |                 |      |
|                    |        |             |                          |                 |      |
| Diary Notification |        |             |                          |                 |      |
|                    |        |             |                          |                 |      |
|                    |        |             |                          |                 | Next |
|                    |        |             | [Fig. 5]                 |                 |      |

Next, enter the frequency of job execution in **Job Scheduler** to get redirected to the **OptionSet Parameters** tab. [Fig. 6]

|                          | DAC AS                           | sule claims scieen             |                          |          |
|--------------------------|----------------------------------|--------------------------------|--------------------------|----------|
| Claim Scheduler >        |                                  |                                |                          | c ×      |
| 🚦 Dashboard 🖉 Jobs       | C <sup>†</sup> Scheduler         |                                |                          |          |
| 1 Job Detail             |                                  | 2 OptionSet Parameters         |                          | 9        |
|                          |                                  |                                |                          | ٩        |
| Option Set Information F | ile Detail Option Entity Match S | Settings Payment Options Du    | plicate Criteria Options |          |
| Optionset Name           | Bypass Script Editor             | Allow Creation of New Entities | Perform Verification     |          |
|                          | 🛛                                |                                |                          |          |
| Bypass Activity Logs     | Import Task Type                 | Import Type                    | Mode Type <sup>*</sup>   |          |
|                          | MBR                              | <b>FUNDS</b>                   | BOTH Validation a        | •        |
|                          |                                  |                                |                          |          |
|                          |                                  |                                |                          | Previous |

# DXC Assure Claims screen

[Fig. 6]

The Optionset Parameters tab includes 4 sub-sections namely, OptionSet Information, File Detail Option, Entity Match Settings, Payment Options, Duplicate Criteria Options. Enter relevant data in the respective fields of each section.

| DVC | A      | Clatter a |        |
|-----|--------|-----------|--------|
| DXC | Assure | Claims    | screen |

| Claim Scheduler >  |             |                      |                      |                        |                            | C ×      |
|--------------------|-------------|----------------------|----------------------|------------------------|----------------------------|----------|
| Dashboard          | 📕 Jobs      | C Scheduler          |                      |                        |                            |          |
| 1 Job Detail       |             |                      |                      | 2 OptionSet Parameters |                            | 9        |
|                    |             |                      | _                    |                        |                            | Q        |
| Option Set Informa | tion File [ | Detail Option E      | ntity Match Settings | Payment Options        | Duplicate Criteria Options |          |
| File Format        |             | Read File from Confi | gured Path           | File Name*             |                            |          |
|                    |             | <b>-</b>             |                      |                        |                            |          |
| Files to Import    |             |                      |                      |                        |                            |          |
| 1 or drop          | files       |                      |                      |                        |                            |          |
|                    |             |                      |                      |                        |                            |          |
|                    |             |                      |                      |                        |                            | Previous |

[Fig. 7]

The path for the Import File – Shared, SFTP or S3(AWS Storage, could be configured via the General System Parameters screen in the Configuration Manager zone. Alternatively, the Import File can be directly imported via the File Detail Option tab [Fig. 7] of the OptionSet Parameters section on the Claim Scheduler screen.

Once all requisite information has been entered into the fields of all the accordions the Save button can be selected to schedule the job.

For complete information on MBR Optionset Parameters, please refer to the DA MBR Optionset User Guide document on the Claims Microsite  $\rightarrow$  DXC Assure Claims Release Info  $\rightarrow$  Data Analytics  $\rightarrow$  DE Modules Optionset User Guides  $\rightarrow$  MBR

LOG INTO DXC CLAIMS MICROSITE

## **DXC Assure Claims screen**

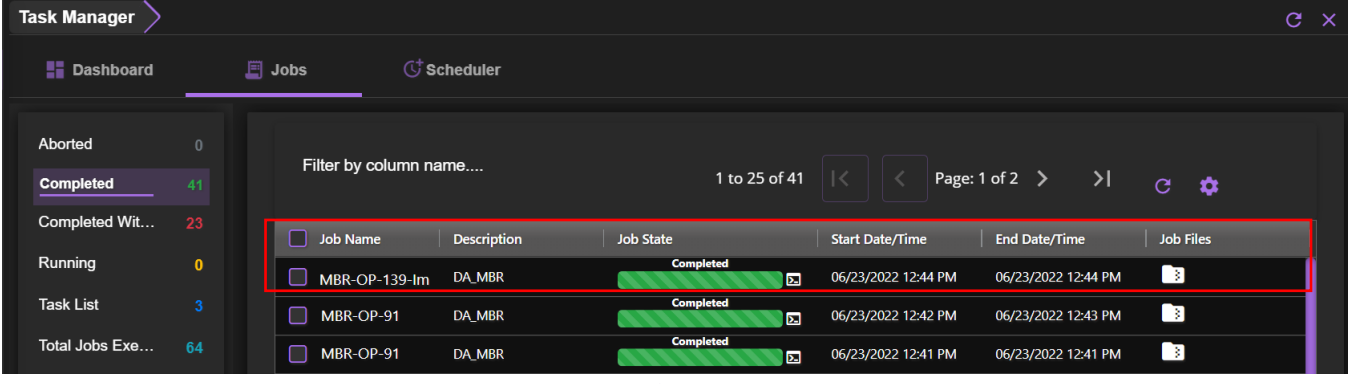

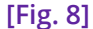

To edit the scheduled job, select the clickable link to get redirected to the respective screen. To remove the same, select the corresponding checkbox, followed by the **Delete** button from the top right corner.

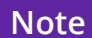

With the new API based MBR Import solution, the need to create a Reserve prior to importing a payment has been resolved. You can now Import Payments without Reserves as the system will automatically create the required Reserves in the background

# **MBR Export**

To extract for an MBR (Medical Bill Review), go to Configuration Manager  $\rightarrow$  Task Manager  $\rightarrow$  Scheduler section  $\rightarrow$  Job Details. Mentioned below are the various fields pertaining to it are mentioned below.

Schedule a Task with the **Task Type – MBR** and **Sub Task Name - Extract**. Secondly, enter required data in the **StartDate /End Date** and **Job Scheduler section**. Next, in the **Medical Bill Review** → **Optionset Parameters** tab, enter a unique name for the **Optionset** and select **Export Type**. [Fig. 9]

| DXC Assure Claims screen |                      |                          |                         |           |          |  |  |
|--------------------------|----------------------|--------------------------|-------------------------|-----------|----------|--|--|
| Task Manager 📏           |                      |                          |                         |           | G X      |  |  |
| <b>Dashboard</b>         | Jobs                 | C <sup>+</sup> Scheduler |                         |           |          |  |  |
| 🧭 Job Detail             | 2 Start Date / F     | End Date 3 Job Sch       | eduler (4) OptionSet P  | arameters | Q + B    |  |  |
| Medical Bill Revi        | ew -> Optionset Para | Export Type              | eview -> Entity Extract |           | ٩        |  |  |
| Op_Extract               |                      |                          | •                       |           | PREVIOUS |  |  |

[Fig. 9]

There are two types of **Export Type** namely, **Entity** and **Claim**. Depending upon the selection made in this field, the **Medical Bill Review**  $\rightarrow$  **Entity Extract** or **Medical Bill Review**  $\rightarrow$  **Claim Extract** section will be correspondingly displayed. Enter relevant data in the respective sections and select the **Save** button. The created job will be displayed in the **Task Manager**  $\rightarrow$  **Jobs tab**  $\rightarrow$  **Task List section**. [Fig. 10]

#### DXC Assure Claims screen

| Task Manager 📏       |   |                  |             |            |                                                                                                    |                     |           | с× |
|----------------------|---|------------------|-------------|------------|----------------------------------------------------------------------------------------------------|---------------------|-----------|----|
| Dashboard            |   | 🗐 Jobs 🕓         | Scheduler   |            |                                                                                                    |                     |           |    |
| Aborted<br>Completed |   | Filter by column | name        | 1 to 25 of | 41 🔀 K Page                                                                                                    | x:1of2              | G 🌣       |    |
| Completed Wit        |   | Job Name         | Description | Job State  | Start Date/Time                                                                                                    | End Date/Time       | Job Files |    |
| Running              | 0 | MBR-OP-405-Ex    | DA_MBR      | Completed  | ▶ 06/23/2022 12:44 PM                                                                                                    | 06/23/2022 12:44 PM | 3         |    |
| Task List            |   | MBR-OP-403-Ex    | DA_MBR      | Completed  | Display="block-color: block-space; color: block-space; block-space; bl | 06/23/2022 12:43 PM | 3         |    |
| Total Jobs Exe…      |   | MBR-OP-402-Ex    | DA_MBR      | Completed  | D6/23/2022 12:41 PM                                                                                                    | 06/23/2022 12:41 PM | 3         |    |
|                      |   | MBR-OP-399-Ex    | DA_MBR      | Completed  | D6/23/2022 12:36 PM                                                                                                    | 06/23/2022 12:36 PM | 8         |    |
|                      |   |                  |             | [Fig. 10]  |                                                                                                    |                     |           |    |

To edit the scheduled task, select the clickable link to get redirected to the respective screen.

# Note

- > While the Task Manager screen of the MBR Extract Tool has been completely redesigned and given a modern look and feel, its functionality has not been altered.
- > The details of an existing MBR Extract job will be prefilled in the respective fields if the same task is created again.
- > The data will be auto populated based on the selected Task Type and Sub Task Name.

# **PositivePay Import**

Go to Configuration Manager > Task Manager > Scheduler section. This section features two tabs, namely, Job Detail and OptionSet Parameters. In the Job Detail tab, schedule a Task with the newly added Task Type – PositivePay and Sub Task Type – Import. Next, enter relevant data in the fields of the OptionSet Parameters tab and select Save.

|                        |                    | DXC Assure Claims screen |          |
|------------------------|--------------------|--------------------------|----------|
| Claim Scheduler >      |                    |                          | G ×      |
| 🚦 Dashboard 🖉 Job      | s 🖑 Scheduler      |                          |          |
| 1 Job Detail           |                    | 2 OptionSet Parameters   | Q 🖪      |
| Option Set Information | File Detail Option |                          | ٩        |
| Optionset Name*        | Import Task Type*  | import Type"             |          |
|                        | PPY                | CLEARCHECK               |          |
| Mode Type              |                    |                          |          |
| BOTH Validation a      | •                  |                          | Previous |
|                        |                    | [Fig. 11]                |          |

It is important to note that earlier, the path for the **Import File**, whether **Shared**, **SFTP**, or **S3(AWS Storage)**, could only be configured via the **General System Parameters** screen in the **Configuration Manager** zone.

Thus, the extension of this additional option for **Import File** upload offers enhanced convenience by contributing to a smoother **PositivePay** Import job workflows.

| DVC | A      | Clations |        |
|-----|--------|----------|--------|
| DXC | Assure | Claims   | screen |

| Claim Scheduler                                                                 |        |                  |                         | C ×      |
|---------------------------------------------------------------------------------|--------|------------------|-------------------------|----------|
| 👪 Dashboard 🖉                                                                   | Jobs   | C Scheduler      |                         |          |
| 1 Job Detail                                                                    |        |                  | 2 OptionSet Parameters  | Q. 🗃     |
|                                                                                 |        |                  |                         |          |
| Option Set Information                                                          | File D | etail Option     |                         |          |
| File Format <sup>®</sup> ACCOUNT_NUMB Files to Import           files to Import |        | Read File from C | ligured Path File Name* |          |
|                                                                                 |        |                  |                         | Previous |

## [Fig. 12]

Based on the selections made on this screen, the task will be scheduled, and the **PositivePay Import job** along with the job files will be displayed in the **Jobs** section of the **Task Manager** screen. [Fig. 13]

# Note

- When the new onscreen file upload option is not used and instead the checkbox "Read File From Configured Path" is selected, the "File Name" field will become editable
- > The file name format for API-based Import Tool jobs will be "filename.extension", whilst earlier, we were expecting file name without extension
- A validation message will be displayed if the file extension isn't mentioned in the format mentioned above

| Task Manager > |     |              |                     |                |                                      | G ×       |
|----------------|-----|--------------|---------------------|----------------|--------------------------------------|-----------|
| Dashboard      |     | Jobs         | C Scheduler         |                |                                      |           |
| Aborted        | 0   | Filter hu er |                     |                |                                      |           |
| Completed      | 226 | Filter by co | jumn name           | 1 to 25 of 226 | < < Page: 1 of 10 > >                | o 🌣       |
| Completed Wit  | 209 | Job Name     | Description         | Job State      | Start Date/Time End Date/Time        | Job Files |
| Running        | 0   | PositivePa   | y-OP DA_PositivePay | Completed      | 09/09/2022 7:50 AM 09/09/2022 7:52 A | M 🖪       |
| Task List      | 0   | PositivePa   | y-OP DA_PositivePay | Completed      | 09/09/2022 7:48 AM 09/09/2022 7:50 A | M B       |
| Total Jobs Exe | 435 | PositivePage | y-OP DA_PositivePay | Completed      | 09/08/2022 8:27 AM 09/08/2022 8:27 A | M 📑       |
|                |     |              |                     | [Fig. 13]      |                                      |           |

## **DXC Assure Claims screen**

# **PositivePay Extract**

The Job for the PositivePay Extract tool can be scheduled and executed like any other job. For this, go to **Configuration Manager**  $\rightarrow$  **Task Manager**  $\rightarrow$  **Scheduler section.** This section features four tabs, namely,

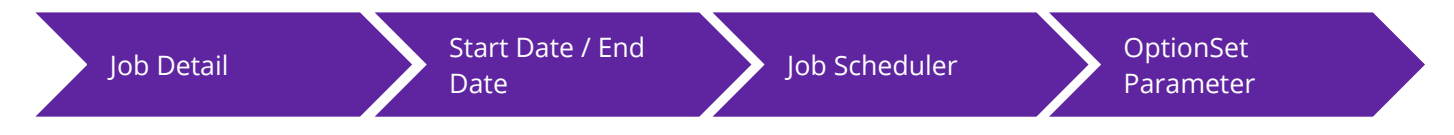

In the **Job Detail** tab, schedule a Task with the newly added **Task Type – PositivePay** and **Sub Task Type – Extract**. In the following tab, enter select the required **Start Date** and **End Date**. Next, enter the frequency of job execution in **Job Scheduler** to get redirected to the **OptionSet Parameters** tab.

|                                  |        | DXC                            | Assure ( | Claims screen                      |                            |          |
|----------------------------------|--------|--------------------------------|----------|------------------------------------|----------------------------|----------|
| m Scheduler 📏                    |        |                                |          |                                    |                            | C        |
| Dashboard                        | 🗐 Jobs | C <sup>+</sup> Scheduler       |          |                                    |                            |          |
| ) Job Detail<br>Option Set Infor | mation | 2 Start Date / End Date        |          | 3 Job Scheduler                    | 4 OptionSet Parameters     |          |
| Optionset Name*                  |        | File Name*                     |          | Company Name/Title                 | Manually Change Date Range |          |
| Date From                        |        | Date To                        | m        | Bank Format <sup>®</sup><br>Search | ▼ Search                   | •        |
| File Format                      |        | Destination/Receiving Location |          |                                    |                            |          |
|                                  |        |                                |          |                                    |                            |          |
|                                  |        |                                |          |                                    |                            | Previous |

[Fig. 14]

#### This tab includes the following fields:

- Optionset Name
- > File Name
- Company Name/Title
- Manually Change Date Range
- Date From
- Date To

- Bank Format
- Bank Account
- Bank Account
- File Format
- Destination/Receiving Location

Based on the selections made on this screen, the task will be scheduled, and the PositivePay will be extracted. The created task will be displayed on the Jobs section of the **Task Manager** screen. [Fig. 15]

| Dashboard             | J   | obs ( <b>C</b> Schedul   | er                          |           |                    |                    |           |   |   |
|-----------------------|-----|--------------------------|-----------------------------|-----------|--------------------|--------------------|-----------|---|---|
| borted                | 0   |                          |                             |           |                    |                    |           |   |   |
| ompleted              | 320 | Filter by column name    |                             |           | 1 to 25 of 320     | A Page: 1 of 13 >  |           | C | • |
| completed With Error  | 61  |                          |                             |           |                    |                    |           |   |   |
| completed With Valida | 165 | Job Name                 | Description                 | Job State | Start Date/Time    | End Date/Time      | Job Files |   |   |
| tunning               | 0   | Financial History Proces | Processes Financial History | Completed | 06/13/2024 1:12 PM | 06/13/2024 1:12 PM |           |   |   |
| ask List              | 0   | MBR-OP-321-Export        | MBR                         | Completed | 06/12/2024 4:59 PM | 06/12/2024 5:00 PM | B         |   |   |
| tal Jobs Executed     |     | Financial History Proces | Processes Financial History | Completed | 06/12/2024 3:04 PM | 06/12/2024 3:04 PM |           |   |   |
| Idi Jobs Executed     | 040 | BES Scheduler            | Build BES groups            | Completed | 06/12/2024 3:04 PM | 06/12/2024 3:04 PM |           |   |   |
|                       |     | PositivePay-OP-319-Exp   | PositivePav                 | Completed | 06/12/2024 1:30 PM | 06/12/2024 1:30 PM |           |   |   |

#### **DXC Assure Claims screen**

To edit the scheduled task, select the clickable link to get redirected to the respective screen.

# While the Task Manager screen of the PositivePay Extract Tool has been completely redesigned and given a modern look and feel, its functionality has not been altered. The details of an existing PositivePay Extract job will be prefilled in the respective fields if the same task is created again.

> The data will be auto populated based on the selected Task Type and Sub Task Name.

# **1099-MISC and NEC Extract**

The 1099-MISC And NEC task type is now available on the Claim Scheduler screen of the Configuration Manager zone.

With this integrated solution, the 1099 details can now be retrieved through an Extract tool without the involvement of SAP configuration. The 1099 form is used to report non-employment income to the Internal Revenue Service (IRS).

To extract the same, go to Configuration Manager > Task Manager > Scheduler section. In the Job Detail section, schedule a Task with the newly added Task Type – 1099-MISC And NEC. Enter relevant data in the fields of the Start Date/End Date and Job Scheduler tab.

Next, select necessary filter criterion in the Optionset Parameter section. [Fig. 16]

|                                                                                             |                      | DXC AS                   | Sure claims screen                                                                                |                                                 |     |
|---------------------------------------------------------------------------------------------|----------------------|--------------------------|---------------------------------------------------------------------------------------------------|-------------------------------------------------|-----|
| Manager >                                                                                   |                      |                          |                                                                                                   |                                                 |     |
| Dashboard                                                                                   | Jobs                 | C <sup>+</sup> Scheduler |                                                                                                   |                                                 |     |
|                                                                                             |                      |                          |                                                                                                   |                                                 | ها  |
| Job Detail                                                                                  | 2 Start              | Date / End Date          | 3 Job Scheduler                                                                                   | 4 OptionSet Parameters                          |     |
|                                                                                             |                      |                          |                                                                                                   |                                                 | J j |
|                                                                                             |                      |                          |                                                                                                   |                                                 |     |
|                                                                                             |                      |                          |                                                                                                   |                                                 | l   |
| Option Set Informatio                                                                       | n Settings           | Reserve/Transaction      | Settings Payee Settings                                                                           |                                                 |     |
| Option Set Informatio                                                                       | n Settings           | Reserve/Transaction      | Settings Payee Settings                                                                           |                                                 | (   |
| Option Set Informatio                                                                       | n Settings           | Reserve/Transaction      | a Settings Payee Settings                                                                         | <br>Date To                                     |     |
| Option Set Informatio<br>Optionset Name*<br>1099_Optionset                                  | n Settings<br>       | Reserve/Transaction      | Date From<br>MM/dd/yyyy                                                                           | <br>Date To<br>MM/dd/yyyy                       | (   |
| Option Set Informatio<br>Optionset Name <sup>*</sup><br>1099_Optionset                      | n Settings<br>Sp<br> | Reserve/Transaction      | Date From<br>MM/dd/yyyy<br>Tax Year to Export                                                     | <br>Date To<br>MM/dd/yyyy<br>Last Month Extract | (   |
| Option Set Informatio<br>Optionset Name*<br>1099_Optionset                                  | n Settings<br>Sp     | Reserve/Transaction      | Date From<br>MM/dd/yyyy<br>Tax Year to Export                                                     | Date To<br>MM/dd/yyyy<br>Last Month Extract     | (   |
| Option Set Informatio<br>Optionset Name <sup>*</sup><br>1099_Optionset<br>Last Week Extract | n Settings<br>Sp<br> | Reserve/Transaction      | Settings     Payee Settings       Date From<br>MM/dd/yyyy     MM/dd/yyyy       Tax Year to Export | Date To<br>MM/dd/yyyy<br>Last Month Extract     | (   |

Based on the selections made here, 1099 details will be extracted once the job is executed successfully. The created task will be displayed on the Jobs section of the **Task Manager** screen. [Fig. 17]

| <b>DXC</b> Assure | Claims | screen |
|-------------------|--------|--------|
|-------------------|--------|--------|

| Dashboard     |      | Jobs            | U Scheduler        |                 |                         |                   |           |
|---------------|------|-----------------|--------------------|-----------------|-------------------------|-------------------|-----------|
| Aborted       | 0    | Filter by colum | an nama            |                 |                         |                   |           |
| Completed     | 999+ | Filler by colum | in name            | 1 to 25 of 9968 | < < Page: 1 of 39       | 9 > >             | C 🌣       |
| Completed Wit | 999+ | Job Name        | Description        | Job State       | Start Date/Time Er      | id Date/Time      | Job Files |
| Running       | 0    | 099-MISC An     | d DA_1099-MISC And | Completed       | D8/28/2022 5:49 PM 08   | 3/28/2022 5:49 PM |           |
| lask List     | 0    | 1099-MISC AD    | d DA 1099-MISC And | Completed       | ■ 08/25/2022 6·39 AM 08 | V25/2022 6-39 AM  |           |

# Note

> The legacy DA 1099-MISC and NEC task is no longer available via the Utilities zone. This task can only be accessed via the Configuration Manager zone.

# Addition of Entity Type filter options for Box 6

**1099-MISC Reporting for Box 6** has been refined with the addition of new selection criteria – **Entity Category** and **Entity Type**. With this enhancement, organizing and searching across 1099-MISC records has been made easier as 1099 Reporting for Box 6 can be refined from a list of Reserve Types as well as from a Subset of Entity Types.

# Note

- > For systems configured with the System Setting Entity Role marked as ON,
  - The box listing the **Entity Category** will be displayed.
  - The box listing the **Entity Type** and **People Type** will be disabled.
- > For systems configured with the System Setting Entity Role marked as OFF,
  - The box listing the **Entity Type** and **People Type** will be displayed.
    - However, the box listing the Entity Category will be disabled.

After the settings are aligned in place, schedule a **1099-MISC and NEC** job from the **Task Manager** screen. For this, follow the path mentioned below:

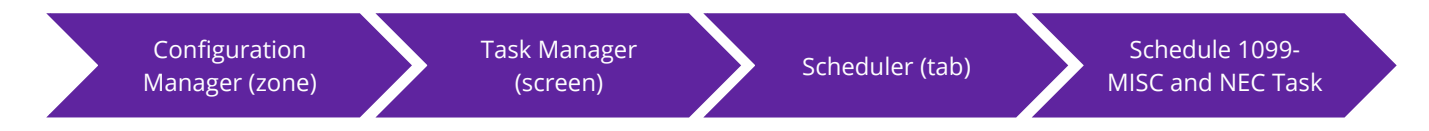

Based on the System Setting, the Reserve/Transaction section will feature new fields, **Box 6 Entity Category**, **Box 6 People Type** or **Box 6 Entity Type** field. Make necessary selections and execute the job. The data will be extracted based on the filters applied on the Optionset as well as the Reserve/Transaction screen. [Fig. 18]

|                         |             | DXC A                             | ssure | claims screen                 |   |                   |                  |
|-------------------------|-------------|-----------------------------------|-------|-------------------------------|---|-------------------|------------------|
| IUT201_ACOFF_FRESH      | DefaultView |                                   |       |                               |   | <u>×</u>          | Ibi214 Ibi214 :≡ |
| scheduler               |             |                                   |       |                               |   |                   | c                |
| Dashboard               | 🗏 Jobs      | C Scheduler                       |       |                               |   |                   |                  |
|                         |             |                                   |       |                               |   |                   | ٩                |
| Job Detail              |             |                                   |       | 2 OptionSet Parameters        |   |                   |                  |
|                         |             |                                   |       |                               |   |                   | ſ                |
|                         |             |                                   |       |                               |   |                   | C                |
| Option Set Information  | on Settings | Reserve/Transaction Settings      | Paye  | r Settings                    |   |                   |                  |
|                         |             |                                   |       |                               |   |                   |                  |
| Export All Payments for | Tax Year    | Export Specific Transaction Types | D     | Export Specific Reserve Types | 0 |                   |                  |
|                         |             |                                   |       |                               |   |                   |                  |
|                         |             |                                   |       |                               |   |                   |                  |
|                         |             | Search                            |       | Search                        |   |                   |                  |
| Box 6 Medical Peserve   | Tune        | Box 6 Entity Category             | •     | Box 6 People Type             | • | Box & Entity Type |                  |
|                         | ,ype        |                                   |       | Box of eople type             |   | Box o Entity Type |                  |
|                         |             |                                   |       |                               |   |                   |                  |
|                         |             |                                   |       |                               |   |                   |                  |
| Search                  |             | - Search                          | •     | Search                        | • | Search            | -                |
| Box 10 Transaction Typ  | 1           | Box 13 Transaction Type           |       |                               |   |                   | PREVIOUS         |
|                         |             |                                   |       |                               |   |                   |                  |
|                         |             |                                   |       |                               |   |                   |                  |
|                         |             |                                   |       |                               |   |                   |                  |
|                         |             |                                   |       |                               |   |                   |                  |

#### [Fig. 18]

## Note

Moving forward, this feature will be available only in the new API based solution (Configuration Manager zone). That is, DA 1099 Task will be removed from the legacy Utility zone.

# **MMSEA Import and Extract**

The ability to create and run **MMSEA** jobs via the new **API-based solution** is now available via the Configuration Manager zone. The **Scheduler** screen now features a Optionset window for MMSEA Query and Claim jobs.

# MMSEA Query/Claim Input via API-based Extract Tool

Navigate to the path mentioned below to avail the feature and schedule a MMSEA Claim Input job:

Configuration Manager  $\rightarrow$  Claim Scheduler  $\rightarrow$  Scheduler  $\rightarrow$  Job Details  $\rightarrow$  and schedule a Task by selecting MMSEA as Task Type and Export as Sub Task Type. [Fig. 19]

|                    |        | D>                            | (C Assure   | <b>Claims screen</b> |   |                 |     |
|--------------------|--------|-------------------------------|-------------|----------------------|---|-----------------|-----|
| Claim Scheduler >  |        |                               |             |                      |   |                 | G X |
| Dashboard          | 📕 Jobs | C Scheduler                   |             |                      |   |                 |     |
| _                  |        |                               |             |                      |   |                 | Q 🖪 |
| 1 Job Detail       |        |                               |             |                      |   |                 |     |
| Job Details        |        |                               |             |                      |   |                 |     |
|                    |        |                               |             |                      |   |                 |     |
| Task Type          |        | Task Name                     |             | Sub Task Name        |   | Run Immediately |     |
| MMSEA              | •      | MMSEA                         |             | Export               | • |                 |     |
| Email Notification |        |                               |             |                      |   |                 |     |
| D                  |        |                               |             |                      |   |                 |     |
| Diary Notification |        | Send Notification             | Send Notifi | cation To            |   |                 |     |
|                    |        | When Tasks are executed with. |             | <u> </u>             |   |                 |     |
|                    |        |                               |             |                      |   |                 |     |

[Fig. 19]

Next, enter the frequency of job execution in **Job Scheduler** to get redirected to the **Option Set Information** tab.

In the Optionset Parameters tab, enter relevant data in the mandatory fields namely,

- > **Optionset Name:** Enter a unique name for the Optionset.
- RRE ID: RRE ID can be defined from the Assure Claims fields. There are three fields, Client Information, Department Level and the Policy Level.
- File Format: There are two formats available to choose from, wherein Claim (new added) exports the Claimant & Claim details and Query exports the Claimant details only.
- > **Claim Type:** Select the Claim Type from the dropdown list.
- > Enable the **Test Export** checkbox.

| DXC A | Assure  | Claims  | screen  |
|-------|---------|---------|---------|
|       | 13501 C | CIGINIS | Sciecii |

| Claim Scheduler >       |             |                          |                         |                       |             | G X      |
|-------------------------|-------------|--------------------------|-------------------------|-----------------------|-------------|----------|
| Dashboard               | 🗏 Jobs      | C <sup>+</sup> Scheduler |                         |                       |             |          |
| 1 Job Detail            |             |                          | 2 OptionSet Parameters  |                       |             | Q 🖻      |
|                         |             |                          |                         |                       |             | ٩        |
| Option Set Inform       | ation Diary | Settings                 |                         |                       |             |          |
| Optionset Name*         |             | RRE Id                   | File Format             |                       | Test Export |          |
| MMSEA-Optionset         |             | 16                       | CLAIM Claim             | T                     |             |          |
| Export Only Primary Cla | imants      | Do not include TPOCs Und | Threshold Claim Type*   |                       |             |          |
|                         |             |                          | PREM Premises Liability | <ul> <li>•</li> </ul> |             |          |
|                         |             |                          |                         |                       |             | Previous |

[Fig. 20]

Next, move to next newly added tab, Diary Settings. Select the checkbox labelled, Send Diary To Current Adjuster, if needed.

Based on the selections made on this screen, the task will be scheduled, and the data will be extracted.

# MMSEA Query/Claim Response job execution via API-based Import Tool

Similarly, the MMSEA jobs can be scheduled for Imports as well. To schedule a MMSEA Import Type task, go to Claim Scheduler  $\rightarrow$  Scheduler  $\rightarrow$  Job Details  $\rightarrow$  and schedule a Task by selecting MMSEA as Task Type and Import as Sub Task Type.

Fill relevant data in the **Optionset Parameters** tab:

- > **Optionset Name:** Enter a unique name for the Optionset.
- > **Import Type:** The field features two options:
  - CLAIMANTMMSEA: CLAIMANTMMSEA can be used to import the Claimant & Claim details via Claim file format and the Claimant details via the Query file format.
  - **TINMMSEA:** This retrieves the RREID information by using this option.
- > File Name: Enter the name of the file for which the import is being executed.

- RRE ID: RRE ID can be defined from the Assure Claims fields. There are three fields, Client Information, Department Level and the Policy Level.
- > **Mode Type:** Select the option Both Validation and Data Import.

|                                                                                                    | DXC                                                       | Assule Claims Scieen                   |                                    |   |
|----------------------------------------------------------------------------------------------------|-----------------------------------------------------------|----------------------------------------|------------------------------------|---|
| m Scheduler >                                                                                                    |                                                           |                                        |                                    | C |
| Dashboard 📕 Job                                                                                                    | s 🕂 Scheduler                                             |                                        |                                    |   |
|                                                                                                    |                                                           |                                        |                                    |   |
| ) Job Detail                                                                                                    |                                                           | 2 OptionSet Parameters                 |                                    |   |
|                                                                                                    |                                                           |                                        |                                    |   |
|                                                                                                    |                                                           |                                        |                                    |   |
|                                                                                                    |                                                           |                                        |                                    | C |
| Option Set Information                                                                                                   | File Detail Option Diary Settings                         |                                        |                                    |   |
| Option Set Information                                                                                                   | File Detail Option Diary Settings                         | Import Type"                           | RRE Id <sup>°</sup>                |   |
| Option Set Information<br>Optionset Name*<br>Optionset-Import                                                            | File Detail Option Diary Settings Import Task Type* MMSEA | import Type*<br>❤ TINMMSEA             | RRE Id <sup>*</sup><br>✔ 000056789 |   |
| Option Set Information<br>Optionset Name*<br>Optionset-Import<br>Mode Type*                                              | File Detail Option Diary Settings Import Task Type* MMSEA | Import Type <sup>*</sup><br>→ TINMMSEA | RRE Id <sup>°</sup>                |   |
| Option Set Information<br>Optionset Name <sup>®</sup><br>Optionset-Import<br>Mode Type <sup>®</sup><br>BOTH Validation a | File Detail Option Diary Settings                         | Import Type*                           | <b>RRE Id</b> *<br>• 000056789     |   |
| Option Set Information<br>Optionset Name®<br>Optionset-Import<br>Mode Type®<br>BOTH Validation a                         | File Detail Option Diary Settings Import Task Type* MMSEA | Import Type*                           | RRE Id <sup>*</sup><br>▼ 000056789 |   |
| Option Set Information Optionset Name Optionset-Import Mode Type BOTH Validation a                                       | File Detail Option Diary Settings Import Task Type* MMSEA | import Type*                           | RRE Id <sup>*</sup>                |   |

[Fig. 21]

It is important to note that earlier, the path for the **Import File**, whether **Shared**, **SFTP**, or **S3(AWS Storage)**, could only be configured via the **General System Parameters** screen in the **Configuration Manager** zone.

Thus, the File Detail Option tab of the window offers the extension of this additional option for Import File upload offers enhanced convenience by contributing to a smoother MMSEA Import job workflows.

|                        | DXC Assure Clai                     | ms screen |
|------------------------|-------------------------------------|-----------|
| Claim Scheduler        |                                     | c ×       |
| 🚦 Dashboard 🖉 J        | Obs C <sup>+</sup> Scheduler        |           |
| 1 Job Detail           | 2                                   | Q D       |
|                        |                                     | ٩         |
| Option Set Information | File Detail Option Diary Settings   |           |
| File Format            | Read File from Configured Path File | Name"     |
| Files to Import        |                                     | le Name   |
|                        | [Fig. 22                            | Previous  |

Select the checkbox labelled, Send Diary To Current Adjuster, in the Diary Settings tab, if required.

The created task will be displayed on the **Jobs** section of the Claim Scheduler screen and the data will be imported.

# Improvements in API-based Import and Extract Tool in the Claims Scheduler screen

The API-based Extract and Import Tools introduced in the previous releases have been further enhanced to provide better usability in release version 23.4.

# New Diary Sharing Option in MMSEA Import & Extract Tool

Earlier, the MMSEA Import & Extract jobs via the new API-based solution allowed diaries to be shared exclusively with the current adjuster. However, the latest release version of Assure Claims enables the sharing of diaries with additional users as well. This enhancement has been achieved through a newly introduced Send Diary to Additional Users option in the OptionSet Parameters section of the MMSEA Import/Extract job screen. To access this capability, schedule a MMSEA task and in the Dairy Settings tab of the OptionSet Parameter section, select the newly introduced checkbox, Send Diary to Additional Users. [Fig. 23]

|  | DXC | Assure | Claims | Screen |
|--|-----|--------|--------|--------|
|--|-----|--------|--------|--------|

| Claim Scheduler  |              |                              |                        | G X      |
|------------------|--------------|------------------------------|------------------------|----------|
| 🖬 Dashboard      | 🗏 Jobs       | C Scheduler                  |                        |          |
| 1 Job Detail     |              |                              | 2 OptionSet Parameters | 9        |
| Option Set Infor | mation Diary | v Settings                   |                        | ٩        |
| Send Diary 0     |              | Send Diary to Additional Use | ers Select user        |          |
|                  |              |                              | Search 👻               | Previous |

[Fig. 23]

# **PUS Import Tool**

The primary objective of PUS Import tool is to update payment files received from third-party sources. Consequently, the payment data is automatically populated into the Assure Claims system once the import job is successfully executed.

However, this release version of Assure Claims introduces the API-based PUS Import Tool feature as part of Phase 1 implementation. This API-based solution will undergo further enhancements to incorporate additional features in upcoming releases.

# Scheduling a PUS Import job

To schedule a PUS Import job, go to Configuration Manager  $\rightarrow$  Claim Scheduler  $\rightarrow$  Scheduler section  $\rightarrow$  Job Details  $\rightarrow$  and schedule a Task by selecting PUS as Task Type. Next, in the OptionSet Parameters tab, fill in the following fields.

- > **OptionSet Name:** Enter a unique name for the OptionSet.
- > Import Task Type: Payment Update System will be displayed as a default option in this field.
- Import Type: There are two Import Types available, Payment and Payment Details. Choosing the Payment option will result in an update to the Funds/Transaction screen, whereas selecting the Payment Details option will update the Transaction Detail/Funds Split Detail screen.
- File Name: Enter the file name filename of the document that was previously uploaded based on the Field Mapping Document in the location indicated on the General System Parameter screen.
- Mode Type: This field includes three options namely, Data Import, Validation & Validation and Data Import. In case, Validation and Data Import or Validation option is selected, then, the File Name field will become active. It will remain inactive if Data Import option is selected.
- Update Even if Blank or Zero: If this checkbox is selected, then, the job will be executed even if the fields are blank.

| DXC | Assure | Clain | ns S | creen  |
|-----|--------|-------|------|--------|
|     | 133010 | CIGIN |      | CICCII |

| Claim Scheduler > |        |                              |   |                      |   |                        | G X      |
|-------------------|--------|------------------------------|---|----------------------|---|------------------------|----------|
| Dashboard         | 🗏 Jobs | C Scheduler                  |   |                      |   |                        |          |
| 1 Job Detail      |        |                              |   | OptionSet Parameters |   |                        | Q 🗃      |
|                   |        |                              |   |                      |   |                        | ٩        |
| Option Set Inform | nation |                              |   |                      |   |                        |          |
| Optionset Name    |        | Import Task Type             |   | Import Type          |   | File Name <sup>®</sup> |          |
|                   |        | Payment Update System        | ~ |                      | • | 5<br>                  |          |
| Mode Type         |        | Update Even if Blank or Zero | ) | R.                   |   |                        |          |
| BOTH Validation a | •      |                              |   |                      |   |                        |          |
|                   |        |                              |   |                      |   |                        | Previous |

[Fig. 24]

Enter relevant data in the fields and select **Save** to run the job. Based on the selection, the data will be auto populated in the Funds/Transaction screen and Funds Split screen respectively.

# Supplemental Field Mapping in PUS Import tool\*

A new subtab labeled **Supplemental Field Mapping** is now available on the OptionSet tab to include supplemental data mapping while scheduling a PUS job. It must be noted that the **Supplemental** tab on PUS Optionset screen is visible only when **Payment** option is selected as the **Import Type** and **Data Import** is selected in the field labeled, **Mode Type**.

## Supplemental Field Mapping subtab screen components

The **Supplemental Mappings** grid available on this subtab consists of 46 Payment Supplemental rows labeled FUNDS\_SUPP\_1... up till FUNDS\_SUPP\_46.

The grid consists of the following columns:

- Field Name
- Mapped

- Supplemental Table
- Supplemental Field

|                        |        | I                   | DXC Assui | re Claims screen       |          |
|------------------------|--------|---------------------|-----------|------------------------|----------|
| aim Scheduler >        |        |                     |           |                        | G ×      |
| 🚦 Dashboard 🖉 J        | obs    | C Scheduler         |           |                        |          |
| 1 Job Detail           |        |                     |           | 2 OptionSet Parameters | Q 🖻      |
|                        |        |                     |           |                        | ٩        |
| Option Set Information | Supple | mental Field Mappin | g         |                        |          |
| Supplemental Mappings  |        |                     |           |                        |          |
| Payment Supplementals  |        |                     |           | •                      | <u>.</u> |
| Field Name             | Mapped | Supplemental Table  | •         | Supplemental Field     |          |
| FUNDS_SUPP_1           | O      | FUNDS_SUPP          | -         |                        |          |
| FUNDS_SUPP_2           | 0      | FUNDS_SUPP          | ~         |                        |          |
| FUNDS_SUPP_3           | O      | FUNDS_SUPP          | -         |                        |          |
|                        |        |                     |           |                        |          |

#### [Fig. 25]

The Mapped column consists of a **checkbox**, which if selected, will enable the dropdown fields in the **Supplemental Table** and **Supplemental Field** columns. [Fig. 26]

|                                                                                                    |             | DXC                                                                                                    | . Assure                        | ciulins sereen                                                      |   |
|----------------------------------------------------------------------------------------------------|-------------|----------------------------------------------------------------------------------------------------|---------------------------------|---------------------------------------------------------------------|---|
| Scheduler >                                                                                                  |             |                                                                                                    |                                 |                                                                     | C |
| Dashboard 📕 Jo                                                                                               | obs (       | Scheduler                                                                                              |                                 |                                                                     |   |
|                                                                                                    |             |                                                                                                    |                                 |                                                                     | ٩ |
| Job Detail                                                                                                   |             |                                                                                                    |                                 | 2 OptionSet Parameters                                              |   |
|                                                                                                    |             |                                                                                                    |                                 |                                                                     |   |
| option Set Information                                                                                       | Supplem     | ental Field Mapping                                                                                    |                                 |                                                                     |   |
| Supplemental Mappings                                                                                        |             |                                                                                                    |                                 |                                                                     |   |
| Supplemental Mappings Payment Supplementals Field Name                                                       | Mapped      | Supplemental Table                                                                                     |                                 | ▼<br>Supplemental Field                                             |   |
| Supplemental Mappings<br>Payment Supplementals<br>Field Name                                                 | Mapped      | Supplemental Table                                                                                     |                                 | Supplemental Field                                                  |   |
| Supplemental Mappings Payment Supplementals Field Name FUNDS_SUPP_1                                          | Mapped      | Supplemental Table FUNDS_SUPP                                                                          |                                 | Supplemental Field                                                  |   |
| Supplemental Mappings Payment Supplementals Field Name FUNDS_SUPP_1 FUNDS_SUPP_2                             | Mapped      | Supplemental Table           FUNDS_SUPP           FUNDS_SUPP                                           |                                 | Supplemental Field                                                  |   |
| Supplemental Mappings Payment Supplementals Field Name FUNDS_SUPP_1 FUNDS_SUPP_2                             | Mapped      | Supplemental Table           FUNDS_SUPP           FUNDS_SUPP                                           |                                 | Supplemental Field                                                  |   |
| Supplemental Mappings<br>Payment Supplementals<br>Field Name<br>FUNDS_SUPP_1<br>FUNDS_SUPP_2<br>FUNDS_SUPP_3 | Mapped      | Supplemental Table           FUNDS_SUPP           FUNDS_SUPP           FUNDS_SUPP           FUNDS_SUPP |                                 | Supplemental Field  LSS_INVOICE_ID  NETWRK_SRVC_CODE BILL_RCVD_DATE |   |
| Supplemental Mappings Payment Supplementals Field Name FUNDS_SUPP_1 FUNDS_SUPP_2 FUNDS_SUPP_3                | Mapped<br>Ø | Supplemental Table           FUNDS_SUPP           FUNDS_SUPP           FUNDS_SUPP           FUNDS_SUPP |                                 | Supplemental Field                                                  |   |
| Supplemental Mappings Payment Supplementals Field Name FUNDS_SUPP_1 FUNDS_SUPP_2 FUNDS_SUPP_3                | Mapped      | Supplemental Table           FUNDS_SUPP           FUNDS_SUPP           FUNDS_SUPP                      | •<br>•<br>•                     | Supplemental Field                                                  |   |
| Supplemental Mappings Payment Supplementals Field Name FUNDS_SUPP_1 FUNDS_SUPP_2 FUNDS_SUPP_3                | Mapped      | Supplemental Table       FUNDS_SUPP       PUNDS_SUPP       FUNDS_SUPP                                  | •<br>•<br>•<br>•<br>•<br>•<br>• | Supplemental Field                                                  |   |

Upon enabling a checkbox under the Mapped column, it will be possible to map the corresponding Supplemental Table with a Supplemental Field so that this mapped data is imported, upon successful

# © 2023 DXC Technology Company. All rights reserved.

completion of the PUS Import job, and displayed in the Supplementals accordion of the Transaction screen. [Fig. 27]

| Event (sdf2023002823 * 15/11/2023) / General Claim (GCDONew002689) / Financials/Reserves / Transaction (0003162) | <ul> <li>Solution</li> </ul>          |
|----------------------------------------------------------------------------------------------------|---------------------------------------|
| Funds [GCDDNew002689 * NewDepartment * ]                                                                         |                                       |
| + 8 1 0 0 0 0 0 0 0 0 0 0 0 0 0 0 0 0 0 0                                                                        |                                       |
| Transaction                                                                                                    | >                                     |
| Transaction Detail                                                                                               | >                                     |
| LSS Funds Info                                                                                                   | >                                     |
| Supplementals                                                                                                    | · · · · · · · · · · · · · · · · · · · |
| Internal Claim Invoice ID 0                                                                                      |                                       |
| Network Service Code Date Bill Received                                                                          |                                       |
| Date Bill Rovd By Review Co Other Vendor Document Number                                                         | -                                     |
| d37/8/Wyyy . Eil Bill Review Company Bill Review Company                                                         |                                       |
|                                                                                                    | Q (1)                                 |
| LSS History Id LSS User Id                                                                                       |                                       |
|                                                                                                    |                                       |

#### **DXC Assure Claims screen**

[Fig. 27]

# **Validation Messages**

The validation message "The selected Payment Supplemental Field(s) FUNDS\_SUPP\_1 has not been mapped" is displayed when attempt is made to save the Supplemental Field Mapping without selecting a Supplemental Field. [Fig. 28]

|              |      | -       |   |        |        |
|--------------|------|---------|---|--------|--------|
| צח           | 'C I | Accura  | C | laime  | ccroon |
| $\mathbf{D}$ |      | 733UI C |   | Iaiiis | SUCCI  |

| Claim Scheduler                             |                       |                              |                                       | G ×       |
|---------------------------------------------|-----------------------|------------------------------|---------------------------------------|-----------|
| X The selected Payment Supplem              | ental Field(s) FUNDS_ | SUPP_1 have not been mapped. |                                       |           |
| 1 Job Detail                                |                       |                              | 2 OptionSet Parameters                | Q<br>Save |
| Option Set Information                      | Supplemen             | tal Field Mapping            |                                       |           |
| Supplemental Mappings Payment Supplementals |                       |                              | <u>•</u>                              |           |
| Field Name                                  | Mapped                | Supplemental Table           | Supplemental Field                    |           |
| FUNDS_SUPP_1                                |                       | FUNDS_SUPP                   | ••                                    |           |
| FUNDS_SUPP_2                                | 0                     | FUNDS_SUPP                   | · · · · · · · · · · · · · · · · · · · |           |
| -                                           | 1                     | ł                            | [Fig. 28]                             |           |

The validation message "Selected supplemental column LSS\_INVOICE\_ID is mapped more than once with the field(s) FUNDS\_SUPP\_1 and FUNDS\_SUPP\_2" when duplicate selections are made in the Supplemental Field column. [Fig. 29]

|                                                |                     | DX                            | C Assu          | re Claims screen       |   |  |     |
|------------------------------------------------|---------------------|-------------------------------|-----------------|------------------------|---|--|-----|
| Claim Scheduler                                |                     |                               |                 |                        |   |  | G × |
| Selected supplemental column L                 | SS_INVOICE_ID is ma | apped more than once with the | field(s): FUNDS | S_SUPP_1,FUNDS_SUPP_2. |   |  |     |
| 1 Job Detail                                   |                     |                               |                 | 2 OptionSet Parameters |   |  | 9   |
|                                                |                     |                               |                 |                        |   |  | ٩   |
| Option Set Information                         | Supplement          | al Field Mapping              |                 |                        |   |  |     |
| Supplemental Mappings<br>Payment Supplementals |                     |                               |                 |                        | • |  |     |
| Field Name                                     | Mapped              | Supplemental Table            |                 | Supplemental Field     |   |  |     |
| FUNDS_SUPP_1                                   |                     | FUNDS_SUPP                    | •               |                        | - |  |     |
| FUNDS_SUPP_2                                   |                     | FUNDS_SUPP                    | •               |                        | - |  |     |
|                                                |                     |                               | [               | [Fig. 29]              |   |  |     |

The validation message "The Supplemental Field(s) LSS\_INVOICE\_ID is mapped multiple times with the Field(s) : FUNDS\_SUPP\_1, FUNDS\_SUPP\_2" is displayed when the save button is clicked after making duplicate Supplemental Field selections. [Fig. 30]

# **DXC Assure Claims screen**

| Claim Scheduler                                |                    |                                            |                        | G × |
|------------------------------------------------|--------------------|--------------------------------------------|------------------------|-----|
| The Supplemental Field(s) LSS_I                | NVOICE_ID is mappe | I multiple times with the Field(s) : FUNDS | _SUPP_1, FUNDS_SUPP_2. |     |
| $\searrow$                                     |                    |                                            |                        | Q 🖪 |
| 1 Job Detail                                   |                    |                                            | 2 OptionSet Parameters |     |
|                                                |                    |                                            |                        | ٩   |
| Option Set Information                         | Supplement         | al Field Mapping                           |                        |     |
| Supplemental Mappings<br>Payment Supplementals |                    |                                            | <b></b>                |     |
| Field Name                                     | Mapped             | Supplemental Table                         | Supplemental Field     |     |
| FUNDS_SUPP_1                                   |                    | FUNDS_SUPP                                 | LSS_INVOICE_ID         |     |
| FUNDS_SUPP_2                                   |                    | FUNDS_SUPP                                 | ▼ LSS_INVOICE_ID ▼     |     |
|                                                |                    |                                            | [Fig. 30]              |     |

# **HR Interface Import Tool**

Assure Claims v.24.3 introduces the new **API-based HR Interface Import tool** thus rendering the DA-based HR Interface Import tool obsolete.

The **HR Interface Import tool for Employees** offers an option to effortlessly import or validate Employee data. This module simplifies the task of maintaining data integrity, enhances productivity, and provides a seamless method to expedite day-to-day operations and performances.

In simpler terms, the HR Import tool serves as a unidirectional means to bring in employees' demographic information from any external system into the Assure Claims application. Keeping the application in sync with the HR system ensures that employee data remains current when linked to Events or Claims.

The tool initially searches for a matching employee in the Assure Claims database, based on specified settings. If a match is identified, it proceeds to update the existing employee record. In the absence of a match, the tool treats the employee as new and inserts their information into the Assure Claims application.

# Scheduling an HR Interface Import Job

To schedule an **HR Interface** Import job, select the **HR\_Interface** option for the **Task Type** field followed by the **Import** option for the **Sub Task Name** field, then select the **Run Immediately** checkbox before clicking on the **Next** button.

|                 |                              |        |                                  | DXC Assure | Claims screen          |   |                 |    |     |
|-----------------|------------------------------|--------|----------------------------------|------------|------------------------|---|-----------------|----|-----|
| Claim Sc        | cheduler 📏                   |        |                                  |            |                        |   |                 |    | c × |
| 🚦 Da            | shboard                      | 🗏 Jobs | C Scheduler                      |            |                        |   |                 |    |     |
| 1 Jo            | ob Detail                    |        |                                  |            | 2 OptionSet Parameters |   |                 |    | 9   |
| 0               | Job Details                  |        |                                  |            |                        |   |                 |    |     |
| Task 1<br>HR_In | <b>Type</b><br>Interface     | •      | <b>Task Name</b><br>HR_Interface |            | Sub Task Name          | • | Run Immediately |    |     |
| Email           | Notification<br>Notification |        |                                  |            |                        |   |                 |    |     |
|                 |                              |        |                                  |            |                        |   |                 | Ne | ext |

[Fig. 31]

Upon selecting the Next button, the OptionSet Parameters section opens.

The various components of the OptionSet Parameters section are described below:

| n Scheduler >                                                                 |                                        |                                               |                               |                                             | e       |
|-------------------------------------------------------------------------------|----------------------------------------|-----------------------------------------------|-------------------------------|---------------------------------------------|---------|
| Dashboard                                                                     | Jobs Ct S                              | cheduler                                      |                               |                                             |         |
| ) Job Detail                                                                  |                                        |                                               | 2 OptionSet Parameters        |                                             |         |
|                                                                               |                                        |                                               |                               |                                             | [       |
|                                                                               |                                        |                                               |                               |                                             |         |
| Option Set Informatio                                                         | Match Criteri                          | a Limit Actions                               | Supplemental Field Mapping    | mport File Length                           |         |
| Option Set Informatio                                                         | Match Criteri                          | a Limit Actions                               | Supplemental Field Mapping II | mport File Length                           |         |
| Option Set Informatio                                                         | Match Criteri                          | a Limit Actions                               | Supplemental Field Mapping II | mport File Length<br>Mode Type <sup>*</sup> |         |
| Option Set Informatio                                                         | Match Criteri<br>File<br>TC3           | a Limit Actions                               | Supplemental Field Mapping II | Mode Type"<br>BOTH Validation a             |         |
| Option Set Informatio                                                         | Match Criteri<br>File                  | a Limit Actions                               | Supplemental Field Mapping II | Mode Type"<br>BOTH Validation a             |         |
| Option Set Informatio                                                         | n Match Criteri<br>File<br>TC3<br>File | a Limit Actions                               | Supplemental Field Mapping    | Mode Type"<br>BOTH Validation a             | -       |
| Option Set Information<br>Optionset Name<br>Import Task Type<br>HR Interface  | Match Criteri<br>File<br>TC3<br>File   | a Limit Actions                               | Supplemental Field Mapping    | Mode Type"<br>BOTH Validation a             | •       |
| Option Set Information<br>Optionset Name<br>Import Task Type<br>HR Interface  | Match Criteri<br>File<br>TC3<br>File   | a Limit Actions                               | Supplemental Field Mapping    | Mode Type"<br>BOTH Validation a             | •       |
| Option Set Informatio<br>Optionset Name*<br>Import Task Type*<br>HR Interface | Match Criteri<br>File<br>TC3<br>File   | a Limit Actions Name  txt Format HARACTERS_FI | Supplemental Field Mapping    | Mode Type <sup>®</sup><br>BOTH Validation a | Previou |

DXC Assure Claims screen

[Fig. 32]

# **Optionset Information tab**

The Optionset Information tab consists of the following fields:

- > Optionset Name enter an apt name in this mandatory field
- File Name enter a file name with file extension for the file that will be uploaded at the shared location, SFTP or AWS. This field will be prepopulated if file has already been uploaded
- Import Type there are 2 options available, namely
  - Employee
  - Payment

# Note

- When Employee is selected as the Import Type option, then the following tabs become available on the OptionSet Parameters screen
  - Match Criteria
  - Limit Actions
  - Supplemental Field Mapping
  - Import File Length
- > When Payment is selected as the Import Type options, then the following tab becomes available on the OptionSet Parameters screen
  - Supplemental Field Mapping

- > Mode Type This field includes three options namely,
  - Data Import
  - Validation
  - Validation and Data Import (recommended)

## Note

In case the Validation and Data Import or the Validation option is selected, then, the File Name field will become editable. It will remain inactive if Data Import option is selected.

| Mode Type        |                        |                     |   | × |
|------------------|------------------------|---------------------|---|---|
| Filter by columr | n name                 | 1 to 3 of 3         | G | ٥ |
| Short Code       | Description            | Parent Code         |   |   |
| BOTH             | Validation and Data In | nport (Recommended) |   | 4 |
| DATAIMPORT       | Data Import            |                     |   |   |
| VALIDATION       | Validation             |                     |   |   |
|                  |                        |                     |   | • |

- > Import Task Type is a prepopulated uneditable field
- **File Format** has 3 options to choose from, namely
  - 79-Characters File Format (used when Import Type is Payment)
  - 88-Characters File Format (used when Import Type is Payment)
  - Text (used when Import Type is Employee)

| File Format         |                           |                                  |   | 2 | × |
|---------------------|---------------------------|----------------------------------|---|---|---|
| Filter by column na | me                        | 1 to 3 of 3   < Page: 1 of 1 > > | G | 0 | t |
| Short Code          | Description               | Parent Code                      |   |   |   |
| CHARACTERS_FILE_F   | 79-CHARACTERS FILE FORMAT |                                  |   |   |   |
| CHARACTERS_FILE_F   | 88-CHARACTERS FILE FORMAT |                                  |   |   |   |
| TEXT                | Text                      |                                  |   |   | • |
| •                   |                           |                                  |   | • |   |

# When "Employee" is selected as the Import Type

As mentioned above, when the **Employee** option is selected in the **Import Type** field, then the following tabs become available:

- > Match Criteria
- Limit Actions

- Supplemental Field Mapping
- Import File Length

# Match Criteria tab

The Match Criteria tab includes the following two matching criteria -

- Employee Match Criteria
  - Employee Number
  - Employee Number and Last Name
  - Employee Number if not match then SSN
  - Employee SSN
- > Supervisor Match Criteria
  - First Name and Last Name
  - First Name, Last Name and Employee Number
  - First Name, Last Name and Tax ID
  - First Name, Last Name and Employee Number/Tax ID

The new employee data in the import file that aligns with the selected criteria in this tab will be imported, resulting in the update of existing **Employee** and **Entity** records. **[Fig. 33]** 

|     |                                                                       |       |            |                | DXC Assure Cla                        | ims screen           |                    |        |      |
|-----|-----------------------------------------------------------------------|-------|------------|----------------|---------------------------------------|----------------------|--------------------|--------|------|
| Cla | im Scheduler >                                                        |       |            |                |                                       |                      |                    | C      | e x  |
|     | Dashboard 🗐 Jo                                                        | bs    | C Sched    | luler          |                                       |                      |                    |        |      |
|     | 1 Job Detail                                                          |       |            |                | 2                                     | OptionSet Parameters |                    |        | 8    |
|     |                                                                       |       |            |                |                                       |                      |                    | (      | ٩    |
| -   | Option Set Information                                                | Match | Criteria   | Limit A        | actions Supplemer                     | ntal Field Mapping   | Import File Length |        | _    |
|     | Employee Match Criteria                                               |       | Superviso  | or Match Crite | ria                                   |                      |                    |        |      |
|     | Employee Number                                                       |       | First Name | and Last Nan   | ne 🔻                                  |                      |                    |        | - 11 |
|     | Employee Number                                                       |       | First Na   | ime and Last N | lame                                  |                      |                    |        | _1   |
|     | Employee Number and Last Name<br>Employee Number If Not Match Then SS | 5N    | First Na   | ime, Last Nami | e and Employee Number<br>e and Tax ID |                      |                    | Previo | us   |
|     | Employee SSN                                                          |       | First Na   | ime, Last Nam  | e and Employee Number/Tax ID          | [Fig. 33]            |                    |        |      |

# Limit Actions tab

Next, the Limit Actions tab [Fig. 31] presents several checkbox options to choose from. These are:

- > Do not update Email field (only insert new)
- > Do not update Hourly Rate if new value is zero
- > Do not update Weekly Rate if new value is zero
- > Do not import if Department is missing or does not exist
- Default workdays per week
- Ignore Duplicate SSN

Choose the relevant ones to apply limits to the import criterion.

|                                             | DACI                               | ASSULE CIAILITS SCIECT                      |                  |                                                             |
|---------------------------------------------|------------------------------------|---------------------------------------------|------------------|-------------------------------------------------------------|
| laim Scheduler >                            |                                    |                                             |                  | c >                                                         |
| 🚦 Dashboard 🖉 Jobs                          | C <sup>+</sup> Scheduler           |                                             |                  |                                                             |
| 1 Job Detail                                |                                    | 2 OptionSet Parameters                      |                  | Q 8                                                         |
|                                             |                                    | _                                           |                  | ٩                                                           |
| Option Set Information Match                | Criteria Limit Actions             | Supplemental Field Mapping                  | Import File      | Length                                                      |
| Do not update Email field (only insert new) | Do not update Hourly Rate if new v | alue is zero Do not update Weekly Rate if n | ew value is zero | Do not import if Department is missing or does not<br>exist |
|                                             |                                    |                                             |                  |                                                             |
| Default work days per week                  | Ignore Duplicate SSN               |                                             |                  |                                                             |
| 7                                           | <u> </u>                           |                                             |                  |                                                             |
| 6                                           |                                    |                                             |                  | Provinus                                                    |
| 7                                           |                                    |                                             |                  | Flevious                                                    |
|                                             |                                    | [Fig. 34]                                   |                  |                                                             |

#### **DXC Assure Claims screen**

# Note

- If the checkbox "Ignore Duplicate SSN" is not selected, then Import Errors may be logged due to the presence of duplicate SSN(s) in the Import File
- > As a result, entry for the new employee will not be created in the database

# Supplemental Field Mapping tab

Next in the **OptionSet Parameters** section if the **Supplemental Field Mapping** tab [Fig. 32] which is used to include employee supplemental data mapping while scheduling a **HR Import** job.

The **Employee Supplemental** mappings grid consists of the following columns:

- > Field Name
- Mapped (checkbox)
- > Supplemental Table
- > Supplemental Field

Along with these, the **Employee Supplemental** mappings grid consists of **12 rows** labeled **TextSuppA** till **TextSuppK** and the last row labeled **DateSuppL**.

|                      |              | DXC                      | . ASS | ure claims screen          |                    |          |
|----------------------|--------------|--------------------------|-------|----------------------------|--------------------|----------|
| m Scheduler >        |              |                          |       |                            |                    | C        |
| Dashboard            | 🗏 Jobs       | C <sup>+</sup> Scheduler |       |                            |                    |          |
|                      |              |                          |       |                            |                    | ۹.       |
| ) Job Detail         |              |                          |       | 2 OptionSet Parameters     |                    |          |
|                      |              |                          |       |                            |                    |          |
| Ontion Sot Infor     | mation Match | Critoria Limit Action    |       | Supplemental Field Mapping | Import File Longth |          |
| option set infor     | mation Match | Criteria Limit Action    | 5     | Suppremental Field Mapping | Import File Length |          |
|                      |              |                          |       |                            |                    |          |
| Supplemental Mapping | gs<br>Is     |                          |       | _                          |                    |          |
| Field Name           | Mapped       | Supplemental Table       |       | Supplemental Field         |                    |          |
| TextSuppA            |              | EMP_SUPP                 | •     | -                          |                    |          |
| TextSuppB            |              |                          |       | NUMBER_NUM                 |                    |          |
|                      |              |                          | · · · | ACC_DESC_CODE              |                    |          |
| TextSuppC            |              | EMP_SUPP                 | -     | ACC_LOC_TEXT               |                    |          |
| TextSuppD            | D            | EMP_SUPP                 | -     | EMP_DIS_DATE               |                    |          |
| TextSuppE            | D            | EMP_SUPP                 | -     | ADJ_INV_EID                |                    |          |
| TextSuppF            |              | EMP_SUPP                 | ~     | INV_NUM_NUM                |                    |          |
| TextSuppG            |              | EMP SUPP                 | •     |                            |                    |          |
| TextSuppH            |              |                          |       |                            |                    |          |
| lexiouppin           |              | EMP_SUPP                 |       |                            |                    |          |
| TextSuppl            | 0            | EMP_SUPP                 | •     |                            |                    |          |
| TextSuppJ            |              | EMP_SUPP                 | ~     |                            |                    |          |
| TextSuppK            | O            | EMP_SUPP                 | •     |                            |                    |          |
| Date SuppL           | 0            | EMP_SUPP                 | ~     | -                          |                    |          |
|                      |              |                          |       |                            |                    |          |
|                      |              |                          |       |                            |                    |          |
|                      |              |                          |       |                            |                    | Previous |
|                      |              |                          |       |                            |                    |          |

# DXC Assure Claims screen

[Fig. 35]

Upon enabling a checkbox under the Mapped column, it will be possible to map the corresponding Supplemental Table with a Supplemental Field so that this mapped data is imported, upon successful completion of the HR Interface Import job.

# Import File Length tab

Lastly, the Import File Length tab displays a set of 49 fields, providing an option to update the import file length. In case, certain fields are not being imported, they can be left at their default value, which is zero.

| n Scheduler          |               |                      | 2710            | 7.5501.0      | claims screen           |                       |                      |          |
|----------------------|---------------|----------------------|-----------------|---------------|-------------------------|-----------------------|----------------------|----------|
|                      |               |                      |                 |               |                         |                       |                      | C        |
| Dashboard            | 📕 Jobs        | C <sup>t</sup> Sched | uler            |               |                         |                       |                      |          |
|                      |               |                      |                 |               |                         |                       |                      |          |
|                      |               |                      |                 |               |                         |                       |                      | كال      |
| Job Detall           |               |                      |                 |               | 2 OptionSet Parameters  |                       |                      |          |
|                      |               |                      |                 |               |                         |                       |                      | ٩        |
| Ontion Set Informati | on Match      | n Criteria           | Limit Actions   | Supple        | emental Field Mapping   | Import File Length    |                      | _        |
|                      |               | - enterna            |                 | eappr         | omontari rota mapping   | import i no zongti    |                      |          |
|                      |               |                      |                 |               |                         |                       |                      |          |
| File Length:         | Cost Center   | r Code               | SSN             |               | Filler Size             | Hire Date             | Birth Date           |          |
|                      |               |                      |                 |               |                         |                       |                      |          |
| Sex                  | Marital Statu | ıs                   | Home Phone      |               | Address                 | Address 2             | City                 |          |
|                      |               |                      |                 |               |                         |                       |                      |          |
| State                | Zip Code      |                      | NCCI Class Cod  | le            | Department Abbreviation | County                | Country              |          |
| 0                    | 0             |                      | 0               |               | 6                       | 0                     | 0                    |          |
| Work Phone (Office)  | Fax Numbe     | r                    | Termination Dat | e             | Pay Type Code           | Active Flag           | Full Time Flag       |          |
| 0                    | 0             |                      | 0               |               | 0                       | 0                     | 0                    |          |
| Exempt Flag          | Employee N    | lumber               | Position Code   |               | Email Address           | First Name            | Middle Name          |          |
| 0                    | 0             |                      | 0               |               | 0                       | 0                     | 0                    |          |
| Last Name            | Also Know     | n As                 | Hourly Rate     |               | Weekly Rate             | Supervisor First Name | Supervisor Last Name |          |
| 3                    | 0             |                      | 0               |               | 0                       | 0                     | 0                    |          |
| Job Class            | Driver Licer  | nse number           | Supervisor Emp  | oloyee Number | Supervisor Tax ID       | Text Supp A           | Text Supp B          |          |
| 0                    | 0             |                      | 7               |               | 0                       | 6                     | 8                    |          |
| Text Supp C          | Text Supp D   | 0                    | Text Supp E     |               | Text Supp F             | Text Supp G           | Text Supp H          |          |
| 0                    | 0             |                      | 0               |               | 0                       | 0                     | 0                    |          |
| Text Supp I          | Text Supp J   | ı                    | Text Supp K     |               | Date Supp L             |                       |                      |          |
| 0                    | 0             |                      | 0               |               | 0                       | _                     |                      |          |
|                      |               |                      |                 |               |                         |                       |                      |          |
|                      |               |                      |                 |               |                         |                       |                      |          |
|                      |               |                      |                 |               |                         |                       |                      | Previous |

## Note

- > The sequence of these 51 fields must not be altered for successful records import
- > The system will display a position length error in case this sequence is disrupted

Once all requisite information is filled and the HR Interface Import task is executed successfully, the relevant employee data will be imported and filled in the respective fields of the Employee and Entity Maintenance screens of the Maintenance zone. In the Employee screen, the imported data will be populated in the Employee, Employment Info and Employee Info accordions, respectively.

# When "Payment" is selected as the Import Type

On the Option Set Information tab, when Payment is selected as the Import Type, then only the Supplemental Field Mapping tab becomes available on the on the OptionSet Parameters section. [Fig. 37]

| m Scheduler 📏                                 |             |                          |                        |                        | c > |
|-----------------------------------------------|-------------|--------------------------|------------------------|------------------------|-----|
| Dashboard                                     | 📕 Jobs      | C <sup>†</sup> Scheduler |                        |                        |     |
| ) Job Detail                                  |             |                          | 2 OptionSet Parameters |                        | 9   |
|                                               |             |                          |                        |                        | ٩   |
| Option Set Inform                             | nation Supp | lemental Field Mapping   |                        |                        |     |
| Optionset Name                                |             | File Name* 🕕             | Import Type            | Mode Type <sup>®</sup> |     |
| HRIntImp                                      |             | TC3.txt                  | Payment                | BOTH Validation a      | •   |
|                                               |             | File Format <sup>*</sup> |                        |                        |     |
| Import Task Type                              |             | r ne r ormat             |                        |                        |     |
| Import Task Type*                             |             | CHARACTERS_FI            | T                      |                        |     |
| Import Task Type <sup>*</sup><br>HR Interface |             |                          | •                      |                        |     |

#### **DXC Assure Claims screen**

[Fig. 37]

Move to the Supplemental Field Mapping tab after making all requisite selections on the Option Set Information tab. [Fig. 38]

# Supplemental Field Mapping tab

The Supplemental Field Mapping tab consists of a grid with the following columns, checkbox, and rows:

- Field Name (column)
- Mapped (checkbox)
- Supplemental Table (column)

- Supplemental Field (column)
- Vendor ID (row)

#### **DXC Assure Claims screen**

| Claim Scheduler                              |        |                    |                |                        | C ×      |
|----------------------------------------------|--------|--------------------|----------------|------------------------|----------|
| 🚦 Dashboard                                  | 🗏 Jobs | C Scheduler        |                |                        |          |
| 1 Job Detail                                 |        |                    |                | 2 OptionSet Parameters | Q 🗃      |
|                                              |        |                    |                |                        | ٩        |
| Supplemental Mapping<br>Entity Supplementals | ąs     |                    |                |                        |          |
| Field Name                                   | Mapped | Supplemental Table |                | Supplemental Field     |          |
| Vendor ID                                    |        | ENTITY_SUPP        | •              |                        |          |
|                                              |        |                    |                | INDEX_BUREAU_NUMB      | -        |
|                                              |        |                    |                | STE_AGNT_BRU_IDNT      |          |
|                                              |        |                    |                | LSS_ADMIN_ID           | Previous |
|                                              |        |                    |                | LSS_VENDOR_NUMBER      |          |
|                                              |        | [Fig               | <u></u> 3. 39] | TAXONOMY_TEXT          |          |
|                                              |        |                    |                | ATTY_SUF_TEXT          |          |
|                                              |        |                    |                | INVOICENUMB_TEXT       |          |

Upon enabling a checkbox under the **Mapped** column, it will be possible to map the corresponding **Supplemental Table** with a **Supplemental Field** so that this mapped **Payment** data is imported, upon successful completion of the **HR Interface Import** job.

# Validation Messages

The following are the validation messages that you can come across while scheduling an HR Interface Import job.

| Please provide File Name.                                                              |                                                                  |                                     |                                             |
|----------------------------------------------------------------------------------------|------------------------------------------------------------------|-------------------------------------|---------------------------------------------|
| ) Job Detail                                                                           |                                                                  | 2 OptionSet Parameters              | ٩                                           |
|                                                                                        |                                                                  |                                     |                                             |
|                                                                                        |                                                                  |                                     |                                             |
| Option Set Information                                                                 | Supplemental Field Mapping                                       |                                     |                                             |
| Option Set Information                                                                 | Supplemental Field Mapping                                       | Import Type*                        | Mode Type*                                  |
| Option Set Information<br>Optionset Name*                                              | Supplemental Field Mapping                                       | Import Type*                        | Mode Type <sup>®</sup>                      |
| Option Set Information<br>Optionset Name*<br>bnbb                                      | Supplemental Field Mapping File Name* File Format*               | Import Type*                        | Mode Type*                                  |
| Option Set Information<br>Optionset Name*<br>bnbb<br>Import Task Type*<br>HR Interface | Supplemental Field Mapping File Name* File Format* CHARACTERS_FI | Import Type*<br>Employee<br>Payment | Mode Type*                                  |
| Option Set Information<br>Optionset Name*<br>bnbb<br>Import Task Type*<br>HR Interface | Supplemental Field Mapping File Name* File Format* CHARACTERS_FI | Import Type*<br>Employee<br>Payment | Mode Type <sup>*</sup><br>BOTH Validation a |

[Fig. 40]

## **DXC Assure Claims screen**

|                            |                            |                        | (                 |
|----------------------------|----------------------------|------------------------|-------------------|
| Job Detail                 |                            | 2 OptionSet Parameters |                   |
|                            |                            |                        |                   |
|                            |                            |                        |                   |
| ption Set information      | supplemental Field Mapping |                        |                   |
|                            |                            |                        |                   |
| Optionset Name             | File Name <sup>*</sup>     | Import Type*           | Mode Type         |
|                            |                            | Payment                | BOTH Validation a |
| ovbnbn                     | TC4.txt                    |                        |                   |
| bvbnbn<br>import Task Type | File Format                |                        |                   |

[Fig. 41]

| laim Scheduler >                   |                             |                     |                                |                |                        | G ×      |
|------------------------------------|-----------------------------|---------------------|--------------------------------|----------------|------------------------|----------|
| File Format needs to be selected a | as '79-CHARACTERS FILE FORM | IAT' or '88-CHARACT | ERS FILE FORMAT' with import t | ype 'Payment'. |                        |          |
| 1 Job Detail                       |                             |                     | 2 OptionSet Parameters         |                |                        | 98       |
|                                    |                             |                     |                                |                |                        | Q        |
| Option Set Information             | Supplemental Field          | l Mapping           |                                |                |                        |          |
|                                    |                             |                     |                                |                |                        |          |
| Optionset Name                     | File Name <sup>*</sup>      |                     | Import Type*                   |                | Mode Type <sup>*</sup> |          |
|                                    | TC4.txt                     |                     | Payment                        | •              | BOTH Validation a      | •        |
| Import Task Type*                  | File Format*                |                     |                                |                |                        |          |
| HR Interface                       | TEXT Text                   | ⊗ -                 |                                |                |                        |          |
|                                    |                             |                     |                                |                |                        |          |
|                                    |                             |                     |                                |                |                        | Previous |
|                                    |                             |                     |                                |                |                        |          |

[Fig. 42]

## **DXC Assure Claims screen**

| m Scheduler >                    |                                |               |                        |              |                  | C      |
|----------------------------------|--------------------------------|---------------|------------------------|--------------|------------------|--------|
| File Format needs to be selected | as 'TEXT' with import type 'Em | ployee'.      |                        |              |                  |        |
| ) Job Detail                     |                                |               | 2 OptionSet Parameters |              |                  | ٩      |
|                                  |                                |               |                        |              |                  |        |
| Option Set Information           | Match Criteria                 | Limit Actions | Supplemental Fi        | ield Mapping | Import File Le   | ngth   |
|                                  |                                |               |                        |              |                  |        |
| Optionset Name                   | File Name                      |               | Import Type            | Mode T       | ype <sup>*</sup> |        |
|                                  | TC4.txt                        |               | Employee               | - BOTH       | Validation a     | •      |
| Import Task Type                 | File Format                    |               |                        |              |                  |        |
| HR Interface                     | CHARACTERS_F                   | LE_F 🔇 🔻      |                        |              |                  |        |
|                                  |                                |               |                        |              |                  | Previo |
|                                  |                                | ſFig          | . 431                  |              |                  |        |

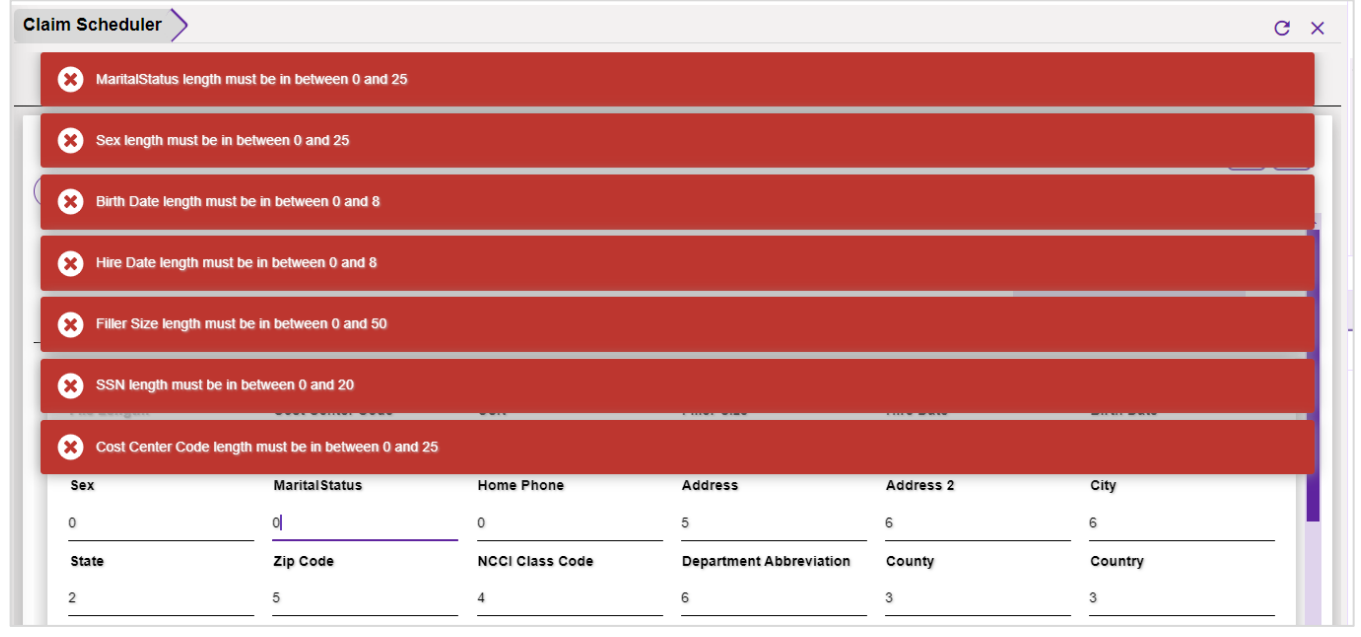

[Fig. 44]

#### **DXC Assure Claims screen**

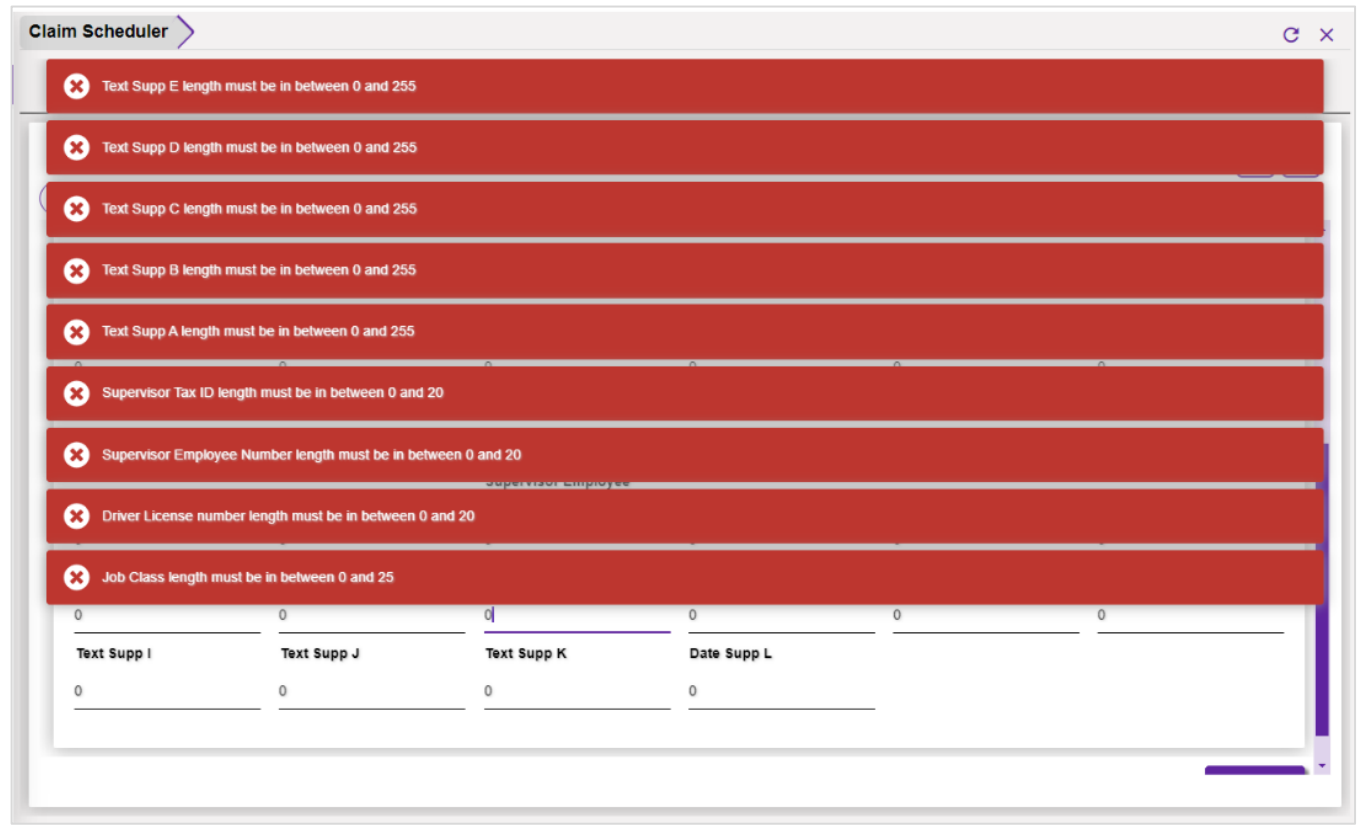

[Fig. 45]

| laim Scheduler 📏                                   |                              |             |                   |             | G >         |  |
|----------------------------------------------------|------------------------------|-------------|-------------------|-------------|-------------|--|
| Date Supp L length n                               | nust be in between 0 and 8   |             |                   |             |             |  |
| X Text Supp K length m                             | nust be in between 0 and 255 |             |                   |             |             |  |
| EX Text Supp J length must be in between 0 and 255 |                              |             |                   |             |             |  |
| X Text Supp I length m                             | ust be in between 0 and 255  |             |                   |             |             |  |
| X Text Supp H length m                             | nust be in between 0 and 255 |             |                   |             |             |  |
| X Text Supp G length n                             | nust be in between 0 and 255 | 0           |                   | 0           |             |  |
| X Text Supp F length m                             | nust be in between 0 and 255 |             |                   |             |             |  |
| Job Class                                          | Driver License number        | Number      | Supervisor Tax ID | Text Supp A | Text Supp B |  |
| 0                                                  | 0                            | 0           | 0                 | 0           | 0           |  |
| Text Supp C                                        | Text Supp D                  | Text Supp E | Text Supp F       | Text Supp G | Text Supp H |  |
| 0                                                  | 0                            | 0           | 0                 | 0           | 0           |  |
| Text Supp I                                        | Text Supp J                  | Text Supp K | Date Supp L       |             |             |  |
| 0                                                  | 0                            | 0           | 0                 |             |             |  |

[Fig. 46]

## **DXC Assure Claims screen**

| /                                                                                               |                                                                                                    |                                                                         |                                               |                                      |                                      |  |
|-------------------------------------------------------------------------------------------------|----------------------------------------------------------------------------------------------------|-------------------------------------------------------------------------|-----------------------------------------------|--------------------------------------|--------------------------------------|--|
| Supervisor Last N                                                                               | ame length must be in between 0 and 2                                                                          | 255                                                                     |                                               |                                      |                                      |  |
| Supervisor First Name length must be in between 0 and 255                                       |                                                                                                    |                                                                         |                                               |                                      |                                      |  |
| Weekly Rate length must be in between 0 and 53                                                  |                                                                                                    |                                                                         |                                               |                                      |                                      |  |
| 8 Hourly Rate length                                                                            | n must be in between 0 and 53                                                                                  |                                                                         |                                               |                                      |                                      |  |
| Also Known As length must be in between 0 and 50                                                |                                                                                                    |                                                                         |                                               |                                      |                                      |  |
|                                                                                                 |                                                                                                    |                                                                         |                                               |                                      |                                      |  |
| East Name length                                                                                | must be in between 0 and 255                                                                                   |                                                                         |                                               | 0                                    | ^                                    |  |
| Last Name length     Middle Name leng                                                           | must be in between 0 and 255<br>th must be in between 0 and 255                                                | ^                                                                       | 0                                             | <u>^</u>                             | ^                                    |  |
| Last Name length<br>Middle Name leng                                                            | must be in between 0 and 255<br>th must be in between 0 and 255<br>Driver License number                       | Supervisor Employee<br>Number                                           | Supervisor Tax ID                             | Text Supp A                          | Text Supp B                          |  |
| Last Name length     Middle Name leng     Job Class                                             | must be in between 0 and 255<br>th must be in between 0 and 255<br>Driver License number<br>7                  | Supervisor Employee<br>Number<br>4                                      | G<br>Supervisor Tax ID<br>4                   | Text Supp A                          | Text Supp B                          |  |
| Last Name length     Middle Name leng     Job Class     Text Supp C                             | must be in between 0 and 255 th must be in between 0 and 255 Driver License number 7 Text Supp D               | Supervisor Employee<br>Number<br>- 4<br>Text Supp E                     | Supervisor Tax ID 4 Text Supp F               | Text Supp A                          | Text Supp B                          |  |
| A Last Name length Middle Name leng Job Class 1 Text Supp C 0                                   | must be in between 0 and 255 th must be in between 0 and 255 Driver License number 7 Text Supp D 0             | Number<br>4<br>Text Supp E                                              | Supervisor Tax ID 4 Text Supp F 0             | Text Supp A<br>0<br>Text Supp G<br>0 | Text Supp B<br>0<br>Text Supp H<br>0 |  |
| Last Name length     Middle Name leng     Job Class     1     Text Supp C     0     Text Supp I | must be in between 0 and 255 th must be in between 0 and 255 Driver License number 7 Text Supp D 0 Text Supp J | August visor Employee<br>Number<br>4<br>Text Supp E<br>0<br>Text Supp K | Supervisor Tax ID 4 Text Supp F 0 Date Supp L | Text Supp A<br>0<br>Text Supp G<br>0 | Text Supp B<br>0<br>Text Supp H<br>0 |  |

[Fig. 47]

| First Name length                                                                                                    | must be in between 0 and 255                                                                                    |                                                                            |                                                                |                                           |                                           |   |  |
|----------------------------------------------------------------------------------------------------|----------------------------------------------------------------------------------------------------|----------------------------------------------------------------------------|----------------------------------------------------------------|-------------------------------------------|-------------------------------------------|---|--|
|                                                                                                    |                                                                                                    |                                                                            |                                                                |                                           |                                           |   |  |
| Email Address length must be in between 0 and 100                                                                                                    |                                                                                                    |                                                                            |                                                                |                                           |                                           |   |  |
| Position Code length must be in between 0 and 25                                                                                                    |                                                                                                    |                                                                            |                                                                |                                           |                                           |   |  |
|                                                                                                    |                                                                                                    |                                                                            |                                                                |                                           |                                           |   |  |
| Employee Numbe                                                                                                    | r length must be in between 0 and 20                                                                            |                                                                            |                                                                |                                           |                                           |   |  |
|                                                                                                    |                                                                                                    |                                                                            |                                                                |                                           |                                           |   |  |
| Exempt Flag length must be in between 0 and 1                                                                                                    |                                                                                                    |                                                                            |                                                                |                                           |                                           |   |  |
| Exempt Flag leng                                                                                                    | ur must be in between 0 and 1                                                                                   |                                                                            |                                                                |                                           |                                           |   |  |
|                                                                                                    | at must be in between 0 and 1                                                                                   | 0                                                                          | 0                                                              | a                                         | 4                                         |   |  |
| Full Time Flag leng                                                                                                    | gth must be in between 0 and 1                                                                                  | 0                                                                          | 0                                                              |                                           |                                           |   |  |
| Full Time Flag leng                                                                                                    | gth must be in between 0 and 1                                                                                  | 4                                                                          | 4                                                              | 4                                         | 4                                         |   |  |
| Full Time Flag len                                                                                                    | gth must be in between 0 and 1                                                                                  | <br>Supervisor Employee                                                    | 4                                                              | 4                                         | 4                                         | _ |  |
| Full Time Flag leng                                                                                                    | gth must be in between 0 and 1 gth must be in between 0 and 1                                                   | 4<br>Supervisor Employee<br>Number                                         | 4<br>Supervisor Tax ID                                         | 4<br>Text Supp A                          | 4<br>Text Supp B                          | _ |  |
| Full Time Flag leng<br>Full Time Flag leng<br>Job Class                                                                                                    | gth must be in between 0 and 1 gth must be in between 0 and 15 Driver License number7                           | 4<br>Supervisor Employee<br>Number<br>4                                    | 4<br>Supervisor Tax ID<br>4                                    | 4<br>Text Supp A<br>0                     | 4<br>4<br><br>Text Supp B<br>0            |   |  |
| Full Time Flag leng<br>Full Time Flag leng<br>Job Class<br>1<br>Text Supp C                                                                                                    | gth must be in between 0 and 1 gth must be in between 0 and 1 5 Driver License number 7 Text Supp D             | 4<br>Supervisor Employee<br>Number<br>4<br>Text Supp E                     | 4<br>Supervisor Tax ID<br>4<br>Text Supp F                     | 4<br>Text Supp A<br>0<br>Text Supp G      | 4<br>Text Supp B<br>0<br>Text Supp H      |   |  |
| Second Print Print Prin | gth must be in between 0 and 1 gth must be in between 0 and 1 5 Driver License number 7 Text Supp D 0           | 4<br>Supervisor Employee<br>Number<br>4<br>Text Supp E<br>0                | 4<br>Supervisor Tax ID<br>4<br>Text Supp F<br>0                | 4<br>Text Supp A<br>0<br>Text Supp G<br>0 | 4<br>Text Supp B<br>0<br>Text Supp H<br>0 |   |  |
| Full Time Flag leng Full Time Flag leng Job Class Text Supp C 0 Text Supp I                                                                                                    | gth must be in between 0 and 1 gth must be in between 0 and 1 Driver License number 7 Text Supp D 0 Text Supp J | 4<br>Supervisor Employee<br>Number<br>4<br>Text Supp E<br>0<br>Text Supp K | 4<br>Supervisor Tax ID<br>4<br>Text Supp F<br>0<br>Date Supp L | 4<br>Text Supp A<br>0<br>Text Supp G<br>0 | 4<br>Text Supp B<br>0<br>Text Supp H<br>0 |   |  |

[Fig. 48]

## **DXC Assure Claims screen**

| Claim Scheduler 📏      | m Scheduler > C ×                                                                                                    |             |             |                       |                      |  |  |  |  |
|------------------------|----------------------------------------------------------------------------------------------------|-------------|-------------|-----------------------|----------------------|--|--|--|--|
| × Active Flag length r | Active Flag length must be in between 0 and 1                                                                                                    |             |             |                       |                      |  |  |  |  |
| Pay Type Code len      | Pay Type Code length must be in between 0 and 25                                                                                                    |             |             |                       |                      |  |  |  |  |
| × Termination Date le  | Example 2 Control Control Cont |             |             |                       |                      |  |  |  |  |
| Fax Number length      | 8 Fax Number length must be in between 0 and 30                                                                                                    |             |             |                       |                      |  |  |  |  |
| Work Phone (Office     | Work Phone (Office) length must be in between 0 and 30                                                                                                    |             |             |                       |                      |  |  |  |  |
| 1                      | 7                                                                                                    | 3           | 15          | 3                     | 1                    |  |  |  |  |
| Last Name              | Also Known As                                                                                                    | Hourly Rate | Weekly Rate | Supervisor First Name | Supervisor Last Name |  |  |  |  |
| 3                      | 5                                                                                                    | 4           | 4           | 4                     | 4                    |  |  |  |  |
| Job Class              | Supervisor Employee<br>Job Class Driver License number Number Supervisor Tax ID Text Supp A Text Supp B                                                                                                    |             |             |                       |                      |  |  |  |  |
| 1                      | 7                                                                                                    | 4           | 4           | 0                     | 0                    |  |  |  |  |
| Text Supp C            | Text Supp D                                                                                                    | Text Supp E | Text Supp F | Text Supp G           | Text Supp H          |  |  |  |  |
| 0                      | 0                                                                                                    | 0           | 0           | 0                     | 0                    |  |  |  |  |
| Text Supp I            | Text Supp J                                                                                                    | Text Supp K | Date Supp L |                       |                      |  |  |  |  |
| 0                      | 0                                                                                                    | 0           | 0           |                       |                      |  |  |  |  |
|                        |                                                                                                    |             |             |                       |                      |  |  |  |  |

[Fig. 49]

| DXC Assure Claims scree |
|-------------------------|
|-------------------------|

| Country length must be in between 0 and 25                 |                             |                  |               |             |                 |  |
|------------------------------------------------------------|-----------------------------|------------------|---------------|-------------|-----------------|--|
| County length must be in between 0 and 50                  |                             |                  |               |             |                 |  |
| Bepartment Abbreviation length must be in between 0 and 25 |                             |                  |               |             |                 |  |
| X NCCI Class Code length I                                 | must be in between 0 and 25 |                  |               |             |                 |  |
| X Zip Code length must be i                                | in between 0 and 10         |                  |               |             |                 |  |
| State length must be in between 0 and 5                    |                             |                  |               |             |                 |  |
| City length must be in bet                                 | ween 0 and 50               |                  |               |             |                 |  |
| X Address 2 length must be                                 | in between 0 and 100        |                  |               |             |                 |  |
| X Address length must be in between 0 and 100              |                             |                  |               |             |                 |  |
| · · · · · · · · · · · · · · · · · · ·                      | 0                           | 0                | 0             | 0           | ч               |  |
| work Phone (Office)                                        | Fax Number                  | Termination Date | Pay Type Code | Active Flag | Full Time Flag  |  |
| Exempt Flag                                                | Employee Number             | Position Code    | Email Address | First Name  | <br>Middle Name |  |
| 1                                                          | 7                           | 3                | 15            | 3           | 1               |  |

[Fig. 50]

| Claim Scheduler            |                              |                                             | G ×               |
|----------------------------|------------------------------|---------------------------------------------|-------------------|
| Please select File Format. |                              |                                             |                   |
| 1 Job Detail               |                              | 2 OptionSet Parameters                      | Q <b>B</b>        |
|                            |                              |                                             | ٩                 |
| Option Set Information     | Match Criteria Limit Actions | Supplemental Field Mapping Import File Leng | th                |
|                            |                              |                                             |                   |
| Optionset Name             | File Name                    | Import Type"                                | Mode Type         |
| bybnbn                     | TC4.txt                      | Employee                                    | BOTH Validation a |
| Import Task Type*          | File Format                  |                                             |                   |
| HR Interface               | 👻 Search                     | •                                           |                   |
|                            |                              |                                             |                   |
|                            |                              |                                             | Previous          |
| -                          |                              | [Fig. 51]                                   |                   |

DXC Assure Claims screen

# **HR Interface Export Tool**

The API-based **HR Interface Export Tool** is now available on the **Claim Scheduler** screen of the **Configuration Manager** zone. This **HR Interface** enables the effortless export of Payee data associated with Payments made within the Assure Claims system.

To schedule an HR Interface Export job, navigate the following path and schedule a HR Interface Export Task:

**Configuration Manager**  $\rightarrow$  **Claim Scheduler**  $\rightarrow$  **Scheduler** (tab)  $\rightarrow$  **Job Details** (section)  $\rightarrow$  schedule a Task by selecting HR\_Interface as Task Type with Sub Task Name as Export.

| DXC Assure Claims screen |                                |               |                           |                       |                         |                 |                                        |  |  |  |  |
|--------------------------|--------------------------------|---------------|---------------------------|-----------------------|-------------------------|-----------------|----------------------------------------|--|--|--|--|
| TECHNOLOGY               | C (1888) (1991) (ACTON) (1982) | C DefaultView |                           |                       |                         |                 | ≗™™™™™™™™™™™™™™™™™™™™™™™™™™™™™™™™™™™™™ |  |  |  |  |
| Work in Progress         | Claim Scheduler                |               |                           |                       |                         |                 | G ×                                    |  |  |  |  |
| Claim Scheduler          | E Dashboard                    | 📕 Jobs        | C Scheduler               |                       |                         |                 |                                        |  |  |  |  |
|                          | Job Detail                     |               | 2                         | Start Date / End Date |                         | 3 Job Scheduler | Q 8                                    |  |  |  |  |
|                          | Job Details                    |               |                           |                       |                         |                 |                                        |  |  |  |  |
|                          | Task Type<br>HR_Interface      |               | Task Name<br>HR_Interface |                       | Sub Task Name<br>Export | Run Immediately |                                        |  |  |  |  |
|                          | Email Notification             |               |                           |                       |                         |                 |                                        |  |  |  |  |
|                          | Diary Notification             |               |                           |                       |                         |                 | Next                                   |  |  |  |  |
|                          |                                |               |                           | [Fig. 52]             |                         |                 |                                        |  |  |  |  |

The Scheduler screen for HR Interface Export consists of three sections – Job Detail, Start Date/End Date and Job Scheduler.

The Job Detail section consists of the following dropdown fields and checkboxes:

- > Task Type (select the HR Interface option from the dropdown)
- > Task Name (field auto populates when Task Type is selected)
- > Sub Task Name (select Export from the dropdown)
- Email Notification (select this checkbox to set up task completion/failure notifications via email to designated recipients)
- Diary Notification (select this checkbox to set up task completion/failure notifications as Diaries to designated users)
- > Run Immediately (selecting this checkbox runs the HR Interface task immediately)
  - Selecting this checkbox removes the Start Date/End Date and Job Scheduler sections

Selecting the Run Immediately checkbox followed by the Next button opens the Optionset Parameters section. [Fig. 53]

| Work in Progress | Claim Scheduler                                |                           |                 |                      | c ×             |  |  |  |  |  |  |  |
|------------------|------------------------------------------------|---------------------------|-----------------|----------------------|-----------------|--|--|--|--|--|--|--|
| Claim Scheduler  | 🚦 Dashboard 🖉 🗐                                | lobs C Scheduler          |                 |                      |                 |  |  |  |  |  |  |  |
|                  | 1 Job Detail                                   | 2 Start Date / End Date   | 3 Job Scheduler | OptionSet Parameters | ۹ <b>۵</b><br>۹ |  |  |  |  |  |  |  |
|                  | Optionset Name <sup>®</sup><br>HR_interface-OP | Export Type Payment Payee | Test Export     |                      |                 |  |  |  |  |  |  |  |
|                  |                                                | Vendor Id Validation      | g. 53]          |                      | Previous        |  |  |  |  |  |  |  |

**DXC Assure Claims screen** 

The **Optionset Parameters** section for a **HR Interface Export Task** consists of the following:

- > **Optionset Name** (mandatory field)
- Test Export: Typically, when an extract job is executed, the same data cannot be extracted again. By selecting this checkbox, the extraction of a test export file is enabled. This allows verification before extracting the final export file.
- Export Type (dropdown)
  - Payment
  - Payee
  - Vendor ID Validation

Of the three Export Types, **Payment** and **Vendor ID Validation** extracts have associated **Supplemental Field Mappings**. These mappings enable the extraction of supplemental information against Payment or Vendor ID Validation.

To extract specific supplemental information for a particular Optionset, select the desired option from the **Supplemental Mappings** dropdown list. The respective **Field Names** will be displayed. Next, activate the checkboxes next to each field and map its **Supplemental Table** to the corresponding **Supplemental Field**. [Fig. 54]

The **Payment** Optionset comprises four **Supplemental Mapping** options, each of which includes the following corresponding supplemental fields:

- Payment Supplementals
  - Payment Terms
  - RU # (mandatory field)
  - Special Handling
  - Separate Checks
  - Account # (mandatory field)

- Employee Supplementals
  - Employee Vendor ID
- > Entity Supplementals
  - Entity Vendor ID
- Physician Supplementals
  - Physician Vendor ID

Select the **Vendor ID Validation** Optionset to verify whether the Payee Entity has a valid vendor ID or not. In this context, the Payee Entity is referred to as the vendor. The supplemental mapping options along with their respective supplemental fields for **Vendor ID Validation** are listed below:

- Employee Supplementals
  - Employee Vendor ID
- Entity Supplementals
  - Entity Vendor ID
- > Physician Supplementals
  - Physician Vendor ID

| Employee Supplementals  |  |
|-------------------------|--|
| Entity Supplementals    |  |
| Physician Supplementals |  |

#### **DXC Assure Claims screen**

| Work in Progress | Cla        | im Scheduler >                                |     |                         |                |      |                    |                      | G ×      |
|------------------|------------|-----------------------------------------------|-----|-------------------------|----------------|------|--------------------|----------------------|----------|
| Claim Scheduler  |            | Dashboard                                     | Job | s                       | C Scheduler    |      |                    |                      |          |
|                  | 0          | 1 Job Detail<br>Option Set Information        |     | 2 Start Date / End Date |                | 9    | 3 Job Scheduler    | OptionSet Parameters | <b>.</b> |
|                  |            | Supplemental Mapping<br>Payment Supplementals | 5   |                         |                |      |                    | -                    |          |
|                  | Field Name |                                               |     | Mapped                  | Supplemental T | able | Supplemental Field |                      |          |
|                  | н          | Payment Terms                                 |     | O                       | FUNDS_SUPP     | -    |                    |                      |          |
|                  | Н          | RU #                                          |     |                         | FUNDS_SUPP     | •    |                    | -                    |          |
|                  | Н          | Special Handling                              |     | O                       | FUNDS_SUPP     | Ŧ    |                    |                      |          |
|                  | Н          | Separate Checks                               |     | O                       | FUNDS_SUPP     | ¥    | -                  |                      |          |
|                  |            | Account #                                     |     | 0                       | FUNDS_SUPP     | ¥    | -                  |                      |          |
|                  |            | h                                             |     |                         |                |      |                    | -                    |          |

[Fig. 55]

A HR Interface Export Task can be scheduled by entering an appropriate Optionset Name followed by selecting the desired Export Type. Finally, selecting the Save button runs the task immediately.

The scheduled **HR Interface Export Task** for the selected **Export Type** can be seen in the **Task List** node of the **Jobs** tab on the **Claim Scheduler** screen. [Fig. 56]

| DXC Assure Claims screen |                                                                                             |                                  |             |        |                                                           |                                          |                                                                                                    |                 |          |    |  |  |
|--------------------------|---------------------------------------------------------------------------------------------|----------------------------------|-------------|--------|-----------------------------------------------------------|------------------------------------------|----------------------------------------------------------------------------------------------------|-----------------|----------|----|--|--|
| TECHNOLOGY               | S 1999 1001 1001 100                                                                        | 0                                | ] DefaultVi | ew     |                                                           |                                          |                                                                                                    | & manue? manue? | =        | →] |  |  |
| Work in Progress         | Claim Scheduler                                                                             |                                  |             |        |                                                           |                                          |                                                                                                    |                 | G        | ×  |  |  |
| Claim Scheduler          | 🚦 Dashboard                                                                                 | <b>_</b>                         | Jobs        | ¢      | Scheduler                                                 |                                          |                                                                                                    |                 |          |    |  |  |
|                          | Aborled<br>Completed<br>Completed With Error<br>Running<br>Task List<br>Total Jobs Executed | 0<br>254<br>179<br>0<br>0<br>433 | ,<br>       | Action | n name<br>Task Name<br><u>HR. Interface-OP-409-Export</u> | Next Run Date/Time<br>02/23/2024 6:03 AM | 1 to 1 of 1     I     Page: 1 of 1       Description       At 0603 AM, on day 23 of the month, only in February, only in 2024 |                 | •<br>C • |    |  |  |
|                          | [Fig. 57]                                                                                   |                                  |             |        |                                                           |                                          |                                                                                                    |                 |          |    |  |  |

When the Task has run successfully, it can be viewed in the Completed node of Jobs tab. [Fig. 58]

|                                                                                                    |                                                                                                    |                                                                                                    | U/                      | VC ASS                                      | ure claims sci                      | een                                                                          |                                                                                                    |                                         |          |   |
|----------------------------------------------------------------------------------------------------|----------------------------------------------------------------------------------------------------|----------------------------------------------------------------------------------------------------|-------------------------|---------------------------------------------|-------------------------------------|------------------------------------------------------------------------------|----------------------------------------------------------------------------------------------------|-----------------------------------------|----------|---|
| TECHNOLOGY                                                                                                    | S BARLETON, ACCOMPTING                                                                                                    | C DefaultView                                                                                                    |                         |                                             |                                     |                                                                              |                                                                                                    | 2 manuel manuel                         | =        | → |
| Work in Progress                                                                                                    | Claim Scheduler                                                                                                    |                                                                                                    |                         |                                             |                                     |                                                                              |                                                                                                    |                                         | c        | × |
| Claim Scheduler                                                                                                    | 🚦 Dashboard                                                                                                    | 🗏 Jobs                                                                                                    | C Schedule              | ər                                          |                                     |                                                                              |                                                                                                    |                                         |          |   |
|                                                                                                    | Aborted<br>Completed<br>Completed With Error<br>Running<br>Task List<br>Total Jobs Executed                                                                                                    | 0 Filter<br>255 0 Job<br>0 Job<br>434 HR                                                                               | Name Interface-OP-409-E | Description<br>HR_Interface<br>HR_Interface | Job State<br>Completed<br>Completed | 1 to 25 of 25<br>Start Date/Time<br>02/23/2024 6:03 AI<br>02/22/2024 2:59 PM | 5         I         Page: 1 of 11           End Date/Time         02/23/2024 6:04 AM           0         02/22/2024 2:59 PM | > > > > > > > > > > > > > > > > > > >   | c ¢      | 2 |
| HR_Interface-OP-409-Expo<br>Completed [HR_Interface]                                                                                                    | ort-HR_Interface                                                                                                    |                                                                                                    |                         |                                             | [Fig. 58]                           | ×                                                                            | The HR Inte                                                                                                    | erface Pave                             | 26       |   |
| 2/23/2824 6:80:55 AM "Proces<br>2 /222/2824 6:80:55 AM "argu<br>2 /222/2824 6:80:55 AM "argu<br>2 /222/2824 6:80:55 AM "argu<br>2 /222/2824 6:80:55 AM "opt<br>2 /222/2824 6:80:55 AM "opt<br>2 /222/2824 6:80:55 AM "opt<br>2 /222/2824 6:80:55 AM "argu<br>2 /222/2824 6:80:55 AM "argu<br>2 /222/28 | s started."<br>ment count is19"<br>isvkumar?"<br>MUTUREL.ACCGF_FRESH"<br>dodleFRYHET<br>Id is737"<br>ing Optionset"<br>ing Optionset"<br>ing Optionset"<br>2024 6:03:56 AMTextest 5<br>2024 6:03:56 AMTextest 5<br>2024 6:03:57 AMTextest F<br>2024 6:03:57 AMTextest F<br>2024 6:03:57 AMTextest F | ervice Started."<br>Search Request.<br>Xtract Request.<br>Hev-assure-chains.dcc<br>teponse Received."<br>file to STP." | rmcl.com/claimsapi/     | entity"                                     |                                     |                                                                              | Export Tasl<br>viewed by o<br>icon in the<br>column.                                                                        | k log can b<br>clicking on<br>Job State | e<br>the | ļ |
| > 2/23/2024 6:04:02 AR 2/23/<br>-                                                                                                    | 2024 6:04:02 AM"File Uplo                                                                                                    | aded to /client-store                                                                                                  | /PS/PAYEE_Export_20     | 2 <b>40223060</b> 355.tx                    | κt"                                 |                                                                              |                                                                                                    |                                         |          |   |

# DVC Accura Claima correspon

# A new "Job State" for correct job status reporting of Import/Export Jobs

.

A new Job State – "Completed With Validation Errors" is now available on the Jobs tab of the Claim Scheduler screen in the Configuration Manager zone.

Until the previous release, **Import/Export** jobs with validation errors generated during execution were also labeled as **Completed** under the Job State column giving a false impression of their successful execution. Now, when **Import/Export** jobs are flagged as **"Completed With Validation Errors"** it provides users with an opportunity to fix/resolve their underlying issues.

Thus, the introduction of this new Job State "**Completed with Validation Errors**" ensures that correct job statuses are reported for each executed **Import** or **Export** job.

| Claim Scheduler >                           |              |           |                                          |                   |                                                                                                    |                                                                  |                                                                        | C |  |  |  |
|---------------------------------------------|--------------|-----------|------------------------------------------|-------------------|----------------------------------------------------------------------------------------------------|------------------------------------------------------------------|------------------------------------------------------------------------|---|--|--|--|
| Dashboard                                   | E            | Jobs      | C Sch                                    | eduler            |                                                                                                    |                                                                  |                                                                        |   |  |  |  |
| Aborted                                     | 0            | Filter by | column name                              |                   |                                                                                                    |                                                                  |                                                                        |   |  |  |  |
| Completed                                   | 50           |           | 1 to 25 of 25   <   < Page: 1 of 1 >   > |                   |                                                                                                    |                                                                  |                                                                        |   |  |  |  |
| Completed With Error                        | 24           |           |                                          |                   |                                                                                                    |                                                                  |                                                                        |   |  |  |  |
| Completed With Va                           | 25           | Job Na    | me                                       | Description       | Job State                                                                                                    | Start Date/Time                                                  | End Date/Time Job Files                                                |   |  |  |  |
| Running                                     | 0            | MBR-O     | P-99-Import                              | MBR               | Completed With Validation Errors                                                                                                    | 04/25/2024 6:25 AM                                               | 04/25/2024 6:27 AM                                                     | · |  |  |  |
| Task List                                   | 0            | MBR-O     | P-98-Export                              | MBR               | Completed With Validation Errors                                                                                                    | 04/24/2024 12:44 PM                                              | 04/24/2024 12:44 PM                                                    |   |  |  |  |
| Total Jobs Executed                         | 99           | D PUS-OF  | 2-94                                     | PUS               | Completed With Validation Errors                                                                                                    | 04/23/2024 11:32 AM                                              | 04/23/2024 11:33 AM                                                    |   |  |  |  |
| Running<br>Task List<br>Total Jobs Executed | 0<br>0<br>99 | MBR-O     | P-99-Import<br>P-98-Export<br>P-94       | MBR<br>MBR<br>PUS | Completed With Validation Errors Completed With Validation Errors Completed With Validation Errors Completed With Validation Errors Completed With Validation Errors | 04/25/2024 6:25 AM<br>04/24/2024 12:44 PM<br>04/23/2024 11:32 AM | 04/25/2024 6:27 AM 3<br>04/24/2024 12:44 PM 3<br>04/23/2024 11:33 AM 3 |   |  |  |  |

#### **DXC Assure Claims screen**

[Fig. 59]

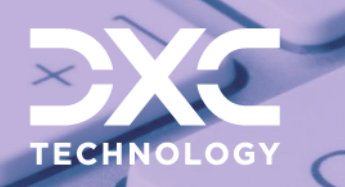

# Troubleshooting the API Based Data Exchange Tools

DXC Assure Claims | Release: v.24.3 | October 2024

## Issue: The Import/Export Job fails when the Admin's password is changed.

- Fix: When the login password for an admin user is updated after scheduling API-based Import/Export job(s) (MBR, PPY, MMSEA, 1099 and PUS) then it is recommended that the job(s) be edited and rescheduled to avoid encountering credentials authentication failure messages in the job console logs.
- Issue: The console log displays a network error message when a job runs continuously for 10 min or more.
- Fix: Navigate to the appsettings.json file of Claim Scheduler and Claims API and search for the key "HttpClientTimeOut" and change its value from default to 30 or 45 or 60 as needed.
- Issue: The Export Job log displays an SSL connection error.

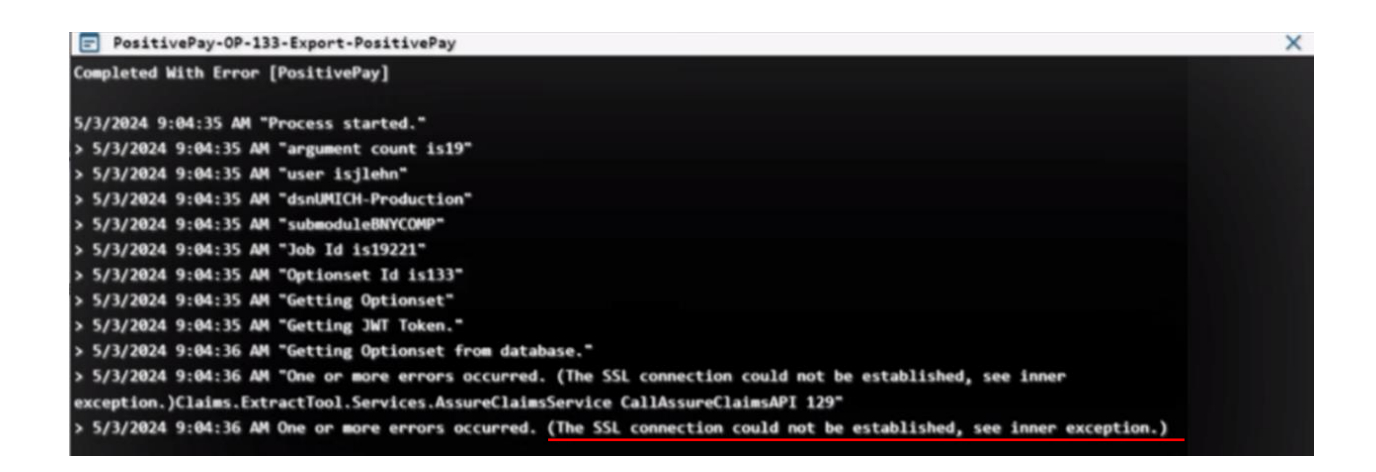

**Fix:** Check the values for the following 2 keys in the Claims API AppSetting.json:

"ResourceAPIBaseUrl": "http://localhost/claimsapi/",

"SettingsAPIBaseUrl": "http://localhost/claimsapi/",

Ensure that the following keys should have the same value as that for the above keys:

"RiskmasterAPI": "http://localhost/riskmasterapi/",

"SearchAPI": "http://localhost/claimsapi/",

"DataAnalyticsAPI": "http://localhost/claimsapi/",

Check the values for the following 3 keys in the Claim Scheduler AppSetting.json

"SearchAPI": "http://localhost/claimsapi",

"RiskmasterAPI": "http://localhost/RiskmasterAPI",

"ImportToolAPI": "http://localhost/claimsapi",

The following keys should have the same value as that for the above keys:

"DataAnalyticsAPI": "http://localhost/claimsapi",

"AssureClaimsFileUploadAPI": "http://localhost/claimsapi",

If the issue persists, please contact the DXC Assure Claims Support Helpdesk for assistance.

## Issue: Validation Errors are displayed for Import File name format.

Fix: With the release of DXC Assure Claims v.24.2 onwards, file name format for API-based Import Tool jobs will be "filename.extension", whilst earlier, we were expecting file name without extension.

This change will have no impact on the prescheduled jobs, but all new jobs will require the full file name to be provided while scheduling the Import Tool jobs.

A help icon on the file name control is also added on the job screen to avoid any confusion.

| Claim Scheduler >                                                                                                    |             |                 |                      |                                |                                 | G ×          |
|----------------------------------------------------------------------------------------------------|-------------|-----------------|----------------------|--------------------------------|---------------------------------|--------------|
| E Dashboard                                                                                                    | 🗏 Jobs      | C Scheduler     |                      |                                |                                 |              |
| 1 Job Detail                                                                                                    |             |                 | (                    | 2 OptionSet Parameters         |                                 | Q 🗃          |
|                                                                                                    |             |                 |                      |                                |                                 | ٩            |
| Option Set Informa                                                                                                    | tion File D | Detail Option E | ntity Match Settings | Payment Options                | Duplicate Criteria Options      | Fee Payments |
| Option Set Information     File Detail Option     Entity Match Set       File Format     Read File from Configured Path       MDB format For Corvel(Without Line Items) <ul> <li>✓</li> <li>Files to Import</li> <li> <ul> <li>or drop files</li> </ul> </li> </ul> |             |                 |                      | File Name Rease en (filename o | er full file name<br>xtension). |              |
|                                                                                                    |             |                 |                      |                                |                                 | Previous     |

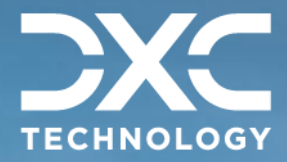

# About DXC Technology

DXC Technology (NYSE: DXC) helps global companies run their mission-critical systems and operations while modernizing IT, optimizing data architectures, and ensuring security and scalability across public, private and hybrid clouds. The world's largest companies and public sector organizations trust DXC to deploy services to drive new levels of performance, competitiveness, and customer experience across their IT estates. Learn more about how we deliver excellence for our customers and colleagues at <u>DXC.com</u>.

# Follow DXC Technology on social media

Get the insights that matter.

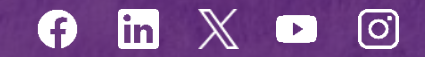

Keep up to date with technology and innovation, now and in the future.

# DXC Assure Claims Support Helpdesk

Phone: 1-877-275-3676 Email: risksupp@dxc.com